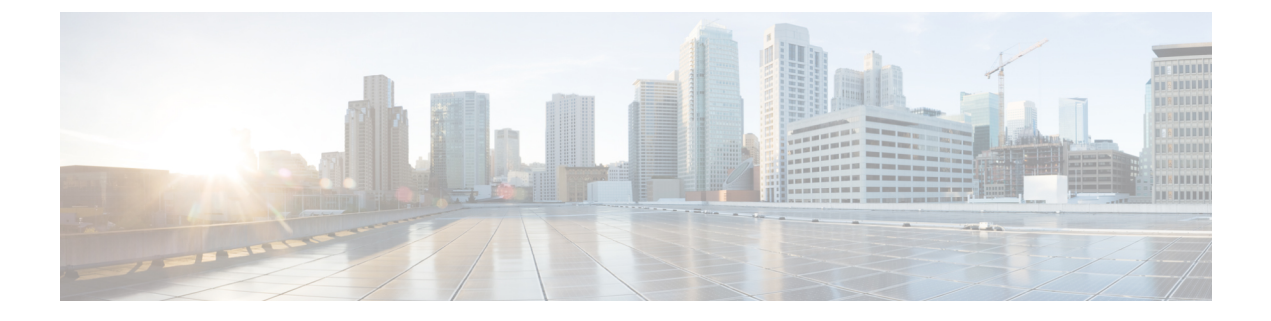

# **RPD Commands: show a through show g**

- show bcm-driver, on page 2
- show bcm-register, on page 3
- show bcm-version, on page 3
- show build-info, on page 4
- show certificate, on page 5
- show clock, on page 6
- show config-startup-capture, on page 6
- show console, on page 7
- show core-files, on page 7
- show cpu, on page 9
- show default routers, on page 13
- show dhcp, on page 14
- show dot1x, on page 15
- show downstream calibration, on page 16
- show downstream channel configuration, on page 19
- show downstream channel counter, on page 20
- show downstream depi configuration, on page 26
- show downstream dlm counter, on page 27
- show downstream ofdm, on page 28
- show downstream ofdm configuration, on page 31
- show downstream oob configuration, on page 34
- show downstream oob counter, on page 35
- show downstream port configuration, on page 37
- show downstream port status, on page 37
- show downstream scqam, on page 38
- show environment, on page 39
- show fault-management, on page 42
- show fpga, on page 43
- show gcp session, on page 45
- show group environment, on page 47
- show group info, on page 53

# show bcm-driver

To display the OFDMA channel initialization status and channel UP or DOWN status details of the BCM driver, use the **show bcm-driver** command.

show bcm-driver

### **Syntax Description**

This command has no arguments or keywords

None. **Command Default** Privileged EXEC mode (#) **Command Modes Command History** Release Modification Cisco 1x2 RPD Software This command was 1.1 introduced. None. **Usage Guidelines** Displays the details of the BCM Driver This example shows how to view the details of the BCM driver: R-PHY#show bcm-driver BCM316X driver info: BCM3161 B1 SCQAM 0: INIT COMPLETE SCQAM 1: INIT COMPLETE TOP: START OFDMA 0: Init Complete retry:0 UP (admin: DOWN) OFDMA\_1: Init\_Complete retry:0 UP (admin: DOWN) OFDMA\_2: Init\_Complete retry:0 UP (admin: DOWN) OFDMA 3: Init Complete retry:0 UP (admin: DOWN) DPMI: START OFDMA Firmware Versions: TPMI App @ 0.0.61 b62285e5c0746b69a28a5498b338605b TPMI PM @ -None- c4d68ff86addc669680d8784eele76f0 DPMI @ -None- aa19704e2df88cba929dafd245dd595d OFDMA Admin @ 0.0.31 ef4b18b87f8d9e99fb25caf31567f856 OFDMA PW @ 1.0.21 3a2502850150788d4a4926c8862cb450 OFDMA CPU/DSP @ 1.11.40, revision 49168 OFDMA CPU0 5f18f4bdab24ff01e4c49d9be0587c42 OFDMA CPU1 359fb94c6c771a6d4dabac6918d74eff OFDMA CPU2 bb7d821b030827b126638eb39ee3b9c4 OFDMA CPU3 28007b7a07f211ab26c4d2cf34d3570e OFDMA DSP0 fdle0dc0a44f035043b6966ae4e9610a

# show bcm-register

To show the upstream triggered spectrum capture configuration, use the show bcm-register command.

 show bcm-register wbfft config

 Syntax Description
 wbfft Wide Band Fast Fourier Transform

 Command Default
 None.

 Command Modes
 Privileged EXEC (#)

 Command History
 Release
 Modification

 Cisco 1x2 / Compact Shelf RPD Software 6.4.1 This command was introduced.
 Introduced.

Usage Guidelines None.

#### Example

This example shows how to view the Upstream Triggered Spectrum Capture configuration.

```
R-PHY#show bcm-register wbfft config
WBFFT Triger Mode : Other
Enable UTSC : True
Samples Num : 4096
Session ID : 5f20003c
PNM Dest IP : 91.7.66.171
PNM Dest Mac : 0050.5688.eb3d
```

# show bcm-version

To view the BCM version information, use the show bcm-version command.

show bcm-version

### **Syntax Description**

This command has no arguments or keywords.

Command Default None

**Command Modes** Privileged EXEC mode (#)

| Command History  | Release                                    | Modification                 |
|------------------|--------------------------------------------|------------------------------|
|                  | Cisco 1x2 / Compact Shelf RPD Software 2.1 | This command was introduced. |
| Usage Guidelines | None.                                      |                              |
|                  | Example                                    |                              |
|                  | This example shows how to view the version | of BCM:                      |
|                  | R-PHY#show bcm-version                     |                              |

```
BCM316X version info: BCM3161 B1
TPMI Version: 0x3d
DPMI Version: 0x17
Upstream SC-QAM ENP Version: MIPS(0x510) Data(0x9) FFT(0x8) IMP(0x8) Request(0x5) REGPROC(0x6)
Upstream OOB Version: Firmware(0x0) DSP Interface(0x0)
```

# show build-info

To view the RPD software image version information, use the **show build-info** command.

show build-info

Syntax Description

This command has no arguments or keywords.

| Command Default | None                                       |                              |
|-----------------|--------------------------------------------|------------------------------|
| Command Modes   | Privileged EXEC mode (#)                   |                              |
| Command History | Release                                    | Modification                 |
|                 | Cisco 1x2 / Compact Shelf RPD Software 2.1 | This command was introduced. |
|                 |                                            |                              |

Usage Guidelines None.

#### Example

This example shows how to view the software image version on the RPD:

```
R-PHY#show build-info

RPD_IMAGE_VERSION=v6.5

RPD_TYPE=RPD_hardware_certificate

RPD_BRANCH=(detached from RPD_V6_5_20190429)

OPENRPD_BRANCH=(detached from RPD_V6_5_20190429)

SERESRPD_BRANCH=(detached from RPD_V6_5_20190429)

RPD_BUILDER=rpd-release

RPD_BUILD_TIME=1556508498
```

# show certificate

To view the chain status of a certificate, use the show certificate status command.

show certificate status { verbose }

### Syntax Description

|                  | verbose                                                                                                    | (Optional) Shows the RPD certificate information on the time and reasons for<br>the certificate failure                                 |  |  |
|------------------|----------------------------------------------------------------------------------------------------|----------------------------------------------------------------------------------------------------|--|--|
| Command Modes    | Privileged EXEC mode (#)                                                                                                    |                                                                                                    |  |  |
| Command History  | Release                                                                                                    | Modification                                                                                                    |  |  |
|                  | Cisco 1x2 / Compact Shelf                                                                                                    | RPD Software 2.1       This command was introduced.                                                                                     |  |  |
| Usage Guidelines | None.                                                                                                    |                                                                                                    |  |  |
|                  | Example                                                                                                    |                                                                                                    |  |  |
|                  | This example shows how to                                                                                                    | o view the status of the certificates on RPD:                                                                                           |  |  |
|                  | R-PHY#show certificate status<br>Result: Fail<br>Reason: Certificate chain is not complete<br>Detail: Root CA: Not ready, Device CA: Not ready, Device cert: Not ready                                                                                  |                                                                                                    |  |  |
| Examples         | To show the RPD certificat show certificate status ver                                                                                                    | e information on the time and reasons for the certificate failure, use the <b>bose</b> command. This example shows a valid certificate. |  |  |
|                  | R-PHY# <b>show certificate</b><br>Root CA<br>notBefore=Oct 28 00:00:<br>notAfter=Oct 27 23:59:5<br>Device CA<br>notBefore=Oct 28 00:00:<br>notAfter=Oct 27 23:59:5<br>Device cert<br>notBefore=Aug 23 06:08:<br>notAfter=Aug 24 06:08:3<br>Result: Pass | e status ver<br>00 2014 GMT<br>9 2064 GMT<br>00 2014 GMT<br>9 2049 GMT<br>37 2017 GMT<br>36 2037 GMT                                    |  |  |
|                  | This example shows a certi                                                                                                    | ficate which is invalid.                                                                                                    |  |  |
|                  | R-PHY# show certificate<br>Root CA<br>notBefore=Oct 28 00:00:<br>notAfter=Oct 27 23:59:5<br>Device CA<br>notBefore=Oct 28 00:00:                                                                                                    | e status verbose<br>00 2014 GMT<br>59 2064 GMT<br>00 2014 GMT                                                                           |  |  |

```
notAfter=Oct 27 23:59:59 2049 GMT
Device cert
notBefore=Aug 23 06:08:37 2017 GMT
notAfter=Aug 24 06:08:36 2037 GMT
Device cert: C = US, O = CableLabs, OU = Root CA01, CN = CableLabs Root Certification
Authority
error 9 at 2 depth lookup:certificate is not yet valid
Result: Fail
Reason: Certificate is not well chained
```

## show clock

To display the system clock, use the show clock command.

show clock

### Syntax Description

This command has no arguments or keywords.

| Command Default  | None.                                      |                              |
|------------------|--------------------------------------------|------------------------------|
| Command Modes    | Privileged EXEC mode (#)                   |                              |
| Command History  | Release                                    | Modification                 |
|                  | Cisco 1x2 / Compact Shelf RPD Software 2.1 | This command was introduced. |
| Usage Guidelines | None.                                      |                              |

#### Example

This example shows how to display the system clock.

```
R-PHY#show clock
06:03:11.021 Thu May 09 2019
```

# show config-startup-capture

To view the startup-capture configuration, use the show config-startup-capture command.

show config-startup-capture

#### **Syntax Description**

This command has no arguments or keywords.

**Command Default** None.

| Command History | Release                                    | Modification                 |
|-----------------|--------------------------------------------|------------------------------|
|                 | Cisco 1x2 / Compact Shelf RPD Software 2.1 | This command was introduced. |
|                 | None                                       |                              |

### Example

This example shows how to view the startup-capture configuration.

```
R-PHY#show config-startup-capture
startup tcpdump enabled
duration 6 minutes, max files 10, tcpdump para: -p -i vbh0
```

# show console

To check whether the console port is enabled, use the show console command.

show console

### **Syntax Description**

This command has no arguments or keywords.

| Command Default  | None.                                      |                              |  |
|------------------|--------------------------------------------|------------------------------|--|
| Command Modes    | Privileged EXEC mode (#)                   |                              |  |
| Command History  | Release                                    | Modification                 |  |
|                  | Cisco 1x2 / Compact Shelf RPD Software 2.1 | This command was introduced. |  |
| Usage Guidelines | None.                                      |                              |  |

#### Example

This example shows how to check whether the console port is enabled or not.

R-PHY#show console console is enabled

# show core-files

To view the core files, use the show core-files command.

|                                                      | show co   | pre-files {info   server   status}                                               |  |
|------------------------------------------------------|-----------|----------------------------------------------------------------------------------|--|
| Syntax Description                                   | info      | Shows core files.                                                                |  |
|                                                      | server    | Shows information of the server, which is used for uploading the RPD core files. |  |
| status Shows the status of the files being uploaded. |           |                                                                                  |  |
| Command Default                                      | None.     |                                                                                  |  |
| Command Modes                                        | Privilege | ed EXEC mode (#)                                                                 |  |
| Command History                                      | Release   | e Modification                                                                   |  |
|                                                      | Cisco 1   | x2 / Compact Shelf RPD Software 2.1 This command was introduced.                 |  |
| Usage Guidelines                                     | None.     |                                                                                  |  |

#### Example

This example shows how to view the core files:

```
R-PHY#show core-files info

-rw-r--r-- 1 root root 0 Feb 25 06:12 20190225.1551075165.python.6.4915.core.gz

-rw-r--r-- 1 root root 95436800 Feb 25 06:12 20190225.1551075165.python.6.4915.core

-rw-r--r-- 1 root root 9504602 Aug 14 2018 20180814.1534213098.python.11.4482.core.gz

-rw-r--r-- 1 root root 9459035 Aug 12 2018 20180812.1534110510.python.4.4462.core.gz
```

#### Example

This example shows how to view the information of the server, which is used for uploading the RPD core files.

```
R-PHY#show core-files server
Crash Data Server : 11.1.10
Dest Path : jiexiao/corefile/
Protocol : tftp
```

#### Example

This example shows how to view the status of the files being uploaded.

| R-PHY | #show core-fil | les status         |                                            |
|-------|----------------|--------------------|--------------------------------------------|
| Idx   | FileControl    | FileStatus         | FileName                                   |
| 0     | other          | availableForUpload | 20190225.1551075165.python.6.4915.core.gz  |
| 2     | other          | availableForUpload | 20180812.1534110510.python.4.4462.core.gz  |
| 1     | other          | availableForUpload | 20180814.1534213098.python.11.4482.core.gz |

# show cpu

To view the MTU information of the interface and the status of the different types of traffic received at the CPU of the RPD, use the **show cpu** command.

show cpu { history | mtu | rx }

| Syntax Description | ion history Shows the history of memory usage percentage in a grap format. |                                                                   |  |  |  |
|--------------------|----------------------------------------------------------------------------|-------------------------------------------------------------------|--|--|--|
|                    | mtu                                                                        | Shows interface MTU information.                                  |  |  |  |
|                    | rx                                                                         | Shows the status of various types of incoming traffic to the RPD. |  |  |  |
| Command Default    | None.                                                                      |                                                                   |  |  |  |
| Command Modes      | Privileged EXEC (#)                                                        |                                                                   |  |  |  |
| Command History    | Release                                                                    | Modification                                                      |  |  |  |
|                    | Cisco 1x2 / Compact Shelf RPD Softwa                                       | re 2.1 The show cpu command was introduced.                       |  |  |  |
|                    | Cisco 1x2 / Compact Shelf RPD Softwa                                       | re 7.6 The history option was introduced.                         |  |  |  |
| Usage Guidelines   | None                                                                       |                                                                   |  |  |  |

### Example

This example shows how to view the MTU information of the interface:

R-PHY#show cpu mtu interface MTU vbh0 2350 vbh1 2350

#### Example

This example shows how to view the status of the varios types of traffic received by the RPD CPU.

| R-PHY#show | cpu rx  |        |     |
|------------|---------|--------|-----|
| Policer    | Green   | Yellow | Red |
| default    | 3058    | 0      | 0   |
| ARP(ucast) | 5798    | 0      | 0   |
| ARP(bcast) | 0       | 0      | 0   |
| ICMP6      | 536     | 0      | 0   |
| ICMP       | 21886   | 0      | 0   |
| IGMP       | 0       | 0      | 0   |
| GCP        | 760693  | 0      | 0   |
| SSH        | 0       | 0      | 0   |
| HTTP       | 0       | 0      | 0   |
| HTTPS      | 0       | 0      | 0   |
| PTP        | 5987875 | 0      | 0   |
| DHCP       | 613     | 0      | 0   |

| DHCP6       | 0    | 0 | 0 |
|-------------|------|---|---|
| TOD         | 3    | 0 | 0 |
| S-BFD6      | 0    | 0 | 0 |
| L2TP(conn)6 | 0    | 0 | 0 |
| OOB         | 0    | 0 | 0 |
| S-BFD       | 0    | 0 | 0 |
| L2TP(conn)  | 3902 | 0 | 0 |
|             |      |   |   |

#### Example

This example shows how to view the CPU usage history:

R-PHY#show cpu history 098182999190280999098199199018 459274639755085968756307457608 43.5 43.0 42.5 \* \* 42.0 \* 41.5 \* \* \* \* \* \* \* \* \* 41.0 \* \* \* 40.5 \* \* \* \* \* \* \* \* \* \* \* \* 40.0 \* \* \* \*\* \*\* \*\* \* \* \* \*\* 39.5 \*\* \* \*\*\*\*\*\* \*\*\*\*\*\* \* \*\*\*\*\* 0.....6.....1......2.....3 0 2 8 4 0 0 0 0 0 CPU usage percentage (last 300 seconds / 5 minutes) 444444445 44423343337 . . . . . . . . . . . 05031575222 60.0 58.0 \* \* 56.0 54.0 52.0 \* \* 50.0 \* 48.0 46.0 44.0 \*\*\* \*\*\*\*\*\* 42.0 \*\*\*\*\*\*\*\*# 40.0 ########### 0.....3.....6.....9.....1.....1.....1.....2.....2......3......3 0 0 0 2 5 8 1 4 7 0 3 6 0 0 0 0 0 0 0 0 0 0 CPU usage percentage (last 360 minutes / 6 hours) \* = maximum % per 5 minutes # = average % per 5 minutes

5.0 4.5 4.0

3.5

3.0

```
2.5
2.0
1.5
1.0
0.5
0.0
   4 8 2 6 2 4 6 9 1 4 6 8 1 3
0 4 8 2 6 0 4 8 2 6
      CPU usage percentage (last 336 hours / 14 days)
    * = maximum % per 6 hours # = average % per 6 hours
-- Example of average/max calculation from seconds to minutes
R-PHY#show cpu history
    433334434334433344433444444345
    099992091892189802089001111910
    441391114960141636593208479500
53.0
51.5
50.0
48.5
47.0
45.5
44.0
42.5
41.0
39.5 **
                 * * *
0.....6.....1......2.....3
        0 2 8 4 0
0 0 0 0
CPU usage percentage (last 300 seconds / 5 minutes)
    5
    7
    .
    2
61.0
59.0
57.0 *
55.0 *
53.0 *
51.0 *
49.0 *
47.0 *
45.0 *
43.0 *
41.0 #
   0.....3.....6.....9.....1.....1.....2.....2.....2.....3......3
       0 0 0 2 5 8 1 4 7 0 3 6
0 0 0 0 0 0 0 0 0 0
           CPU usage percentage (last 360 minutes / 6 hours)
       * = maximum % per 5 minutes # = average % per 5 minutes
```

-- Example of dynamic range / step size

3 1 . 1 36.0 35.5 35.0 34.5 34.0 33.5 33.0 32.5 32.0 31.5 31.0 \* 0....1 0 seconds banner 93 .1 5. 01 34.5 32.0 \* 29.5 \* 27.0 \* 24.5 \* 22.0 \* 19.5 \* 17.0 \* 14.5 \* 12.0 \* 9.5 \*\* 0....1 0 seconds banner

-- showing only seconds graph

-- Example of all three graphs being used

42192 .8..4 9.29. 46415 31.0 28.0 \* 25.0 \* \* 22.0 \* \* 19.0 \* \* 16.0 \* \* 13.0 \* \* 10.0 \* \*\* 7.0 \* \*\* 4.0 \*\* \*\* 1.0 \*\*\*\*\* 0....5 seconds banner

22222 66666 . . . . . 88888 30.5 29.0 27.5 \*\*\*\*# 26.0 \*\*\*\*# 24.5 \*\*#\*# 23.0 \*##\*# 21.5 \*##\*# 20.0 \*##\*# 18.5 \*##\*# 17.0 \*#### 15.5 ##### 0....5 minute banner 222 666 . . . 888 27.0 \*\*\* 26.0 \*\*\* 25.0 \*\*\* 24.0 \*\*\* 23.0 \*\*\* 22.0 #\*\* 21.0 #\*\* 20.0 ##\* 19.0 ##\* 18.0 ##\* 17.0 ### 0....1 0 hour banner

# show default routers

To view the details of the default router of the RPD, use the show default routers command.

show default routers

### **Syntax Description**

This command has no arguments or keywords.

Command Default None.

**Command Modes** Privileged EXEC mode (#)

| Command History | Release                                    | Modification                 |
|-----------------|--------------------------------------------|------------------------------|
|                 | Cisco 1x2 / Compact Shelf RPD Software 2.1 | This command was introduced. |

### Usage Guidelines None.

#### Example

This example shows how to view the details of the default router of the RPD:

| K-PHI#SNOW | default route | ers           |          |            |
|------------|---------------|---------------|----------|------------|
| AddType    | IpAddress     | EnetPortIndex | Lifetime | Preference |
| IPv4       | 11.1.6.1      | 1             | 1800     | medium     |

# show dhcp

To display the Dynamic Host Configuration Protocol (DHCP) information of the RPD provision interface, use the **show dhcp** command in privileged EXEC mode.

show dhcp

### **Syntax Description**

This command has no arguments or keywords.

**Command Default** None.

Command Modes Privileged EXEC mode (#)

| Command History | Release                                    | Modification                 |  |  |
|-----------------|--------------------------------------------|------------------------------|--|--|
|                 | Cisco 1x2 / Compact Shelf RPD Software 2.1 | This command was introduced. |  |  |

Usage Guidelines None.

#### Example

This example shows how to display the DHCP information of the RPD provision interface.

| R-PHY#show  | dhcp       |                     |  |
|-------------|------------|---------------------|--|
| Interface   | IP-Address | Subnet-Mask         |  |
| vbh0        | 11.1.6.100 | 255.255.255.0       |  |
|             |            |                     |  |
| Details:    |            |                     |  |
|             |            |                     |  |
| Interface:  |            | vbh0                |  |
| AddrType:   |            | IPv4                |  |
| TimeServers | 3:         | 10.1.1.1, 11.1.1.10 |  |
| TimeOffset  | :          | 28800               |  |
| LogServers  | :          | 11.1.1.10           |  |
| CCAPCores:  |            | 11.1.6.3, 11.1.6.2  |  |
|             |            |                     |  |

### show dot1x

To view the details of the 8021x authentication, use the **show** dot1x command.

show dot1x detail show dot1x summary **Syntax Description** Shows detailed information about 8021x authentication. detail summary Shows the basic information on 8021x authentication. None. **Command Default** Privileged EXEC mode (#) **Command Modes Command History** Modification Release Cisco 1x2 / Compact Shelf RPD Software 2.1 This command was introduced.

Usage Guidelines None.

#### Example

This example shows how to display the detailed information on the 8021x authentication.

```
R-PHY#show dot1x detail
Interface
                 EAP Received
                                      Status
vbh0
                 False
                                      UP
bssid=01:80:c2:00:00:03
freq=0
ssid=
id=0
mode=station
pairwise cipher=NONE
group_cipher=NONE
key mgmt=IEEE 802.1X (no WPA)
wpa state=ASSOCIATED
ip address=11.1.6.100
address=10:04:9f:c1:08:00
Supplicant PAE state=HELD
suppPortStatus=Unauthorized
EAP state=FAILURE
uuid=589a20d0-9806-56e5-998a-a97140e6a9c7
```

### Example

This example shows how to display a summary of the 8021x authentication.

| R-PHY#show | dotlx | sumr | nary     |     |
|------------|-------|------|----------|-----|
| Interface  |       | EAP  | Received | Sta |
| vbh0       |       | Fals | se       | UP  |

tus

### show downstream calibration

To display the downstream channel calibration information, use the **show downstream calibration** command.

show downstream calibration info

show downstream calibration table

| Syntax Description | info     | Shows the downstream channel calibra     | tion information.            |
|--------------------|----------|------------------------------------------|------------------------------|
|                    | table    | Shows the downstream channel calibration | ration table.                |
| Command Default    | None.    |                                          |                              |
| Command Modes      | Privileg | ged EXEC mode (#)                        |                              |
| Command History    | Releas   | e                                        | Modification                 |
|                    | Cisco    | 1x2 / Compact Shelf RPD Software 2.1     | This command was introduced. |

None. **Usage Guidelines** 

#### Example

This example shows how to view the downstream channel calibration information:

```
R-PHY#show downstream calibration info
Configuration details:
 QAM channel count
                                   : 16
  OFDM channel count
                                   : 1
 Number of OOB channels
                                   : 0
 Number of SC-OAM based tones
                                  : 0
 Number of leakage tones
                                  : 0
                                  : 0
 Number of allignment tones
 Number of 6MHz QAM channels
                                  : 16
 Number of 6MHz QAM and OFDM
                                   : 47
 Number of 6MHz QAM OOB Tones
                                 : 16
 Number of 6MHz OFDM&tone channels : 31
                                 : 0.659574
 UPDI_Spectrum_Portion
 FQUP_Spectrum_Portion
                                  : 0.340426
  OFDM bandwidth
                                  : 185.0 MHz
 DOCSIS 3.1 max level
                                   : 41.0 dBmV
 Calibration level
                                  : 37.8
 Spectrum adjust offset
                                  : 0.1 dB
                                  : 32.0 dBmV
 QAM/OFDM set level
 RF attenuation
                                  : 10.0 dB
 OOB Tone Adjust
                                   : -0.0
 Total Pilot Tone Set Level
                                 : 0.0
 Total Alignment Tone Set Level : 0.0
```

| Total Leakage Tone Set Level      | : 0.0                                                    |
|-----------------------------------|----------------------------------------------------------|
| Total OOB Set Level               | : 0.0                                                    |
| vva default                       | : 36269                                                  |
| vtt default                       | : 9538                                                   |
| QAM calculated scalers:           |                                                          |
| Baseline channel count            | : 160                                                    |
| Baseline level                    | : 38.0 dBmV                                              |
| Scaled level                      | : 48.0 dBmV                                              |
| Adjusted level                    | : 43.4 dBmV                                              |
| Equalization factor               | : -1.3 dB                                                |
| 6MHz Equalized level              | : 42.0 dBmV                                              |
| Mod output scale                  | : 13257                                                  |
| Coarse output scale               | : 3                                                      |
| Fine output scale                 | : 112698                                                 |
| QAM scaler                        | : 38237                                                  |
| OFDM calculated scalers:          |                                                          |
| Baseline channel count            | : 1                                                      |
| Baseline level                    | : 43.7 dBmV                                              |
| Scaled level                      | : 43.8 dBmV                                              |
| Adjusted level                    | : 42.0 dBmV                                              |
| Equalization factor               | : 0.0 dB                                                 |
| 6MHz Equalized level              | : 42.0 dBmV                                              |
| BPSK constellation scale          | : 1158 (190 MHz)                                         |
| OFDM scaler                       | : 106448 (190 MHz, 4K)                                   |
| OFDM scaler                       | : 73644 (190 MHz, 8K)                                    |
| QAM channels:                     |                                                          |
| [ 0, on] 213 MHz, 32.0 -> 32.0    | dBmV {Scale=12718}                                       |
| [ 1, on] 219 MHz, 32.0 -> 32.0    | dBmV {Scale=12704}                                       |
| [ 2, on] 225 MHz, 32.0 -> 32.0    | dBmV {Scale=12645}                                       |
| [ 3, on] 231 MHz, 32.0 -> 32.0    | dBmV {Scale=12602}                                       |
| [ 4, on] 237 MHz, 32.0 -> 32.0    | dBmV {Scale=12631}                                       |
| [ 5, on] 243 MHz, 32.0 -> 32.0    | dBmV {Scale=12733}                                       |
| OFDM channels:                    |                                                          |
| [158, on] 638600 KHz (3700 50 648 | 8800 833400), 32.0 -> 32.0 dBmV {UPDI=106448, BPSK=1174} |
| SC-QAM based Pilot Tones:         |                                                          |
| Allignment Tones:                 |                                                          |
| Leakage detection Tones:          |                                                          |
| OOB channels:                     |                                                          |

### Example

R-PHY#show downstream calibration table Request Power Table Channel -> Request Power: 1 -> 62.00 dBmV 2 -> 58.00 dBmV 3 -> 56.00 dBmV 4 -> 54.00 dBmV 5 -> 53.00 dBmV 6 -> 52.00 dBmV 7 -> 51.00 dBmV 8 -> 51.00 dBmV {9 -> 46.00 dBmV . . .  $16 \rightarrow 46.00 \text{ dBmV}$ {17 -> 40.00 dBmV . . . 47 -> 40.00 dBmV} {48 -> 39.00 dBmV . . . 57 -> 39.00 dBmV}

```
{58 -> 38.00 dBmV
      . . .
     69 -> 38.00 dBmV}
     {70 -> 37.00 dBmV
      . . .
     83 -> 37.00 dBmV}
    {84 -> 36.00 dBmV
      . . .
    101 -> 36.00 dBmV}
    {102 -> 35.00 dBmV
     . . .
    124 -> 35.00 dBmV}
    {125 -> 34.00 dBmV
      . . .
   150 -> 34.00 dBmV}
    {151 -> 33.00 dBmV
     . . .
   160 -> 33.00 dBmV
VVA Table
VVA -> VTT:
   0 -> 0.000 dBmV
  290 -> 0.003 dBmV
 435 -> 0.003 dBmV
 580 -> 0.005 dBmV
 725 -> 0.005 dBmV
 870 -> 0.008 dBmV
 1015 -> 0.009 dBmV
 1160 -> 0.010 dBmV
1305 -> 0.011 dBmV
 . . .
58000 -> 17.538 dBmV
Frequency Offset Table
 Reference power level = 37.83
 55 MHz -> -0.60 dBmV
  . . .
1217 MHz -> 0.00 dBmV
show downstream channel configuration { ds channel number}
usage: show downstream channel configuration
example:
R-PHY#show downstream channel configuration
Chan State Frequency Type
                                 Annex
                                        Modulation Srate
                                                            Interleave Power
                                                                                Muted
0
    UP
             213000000 DOCSIS
                                 ANNEX B 256QAM
                                                                        32
                                                                                NORMAL
                                                     5361
                                                            I32-J4
1
    UP
             219000000 DOCSIS
                                 ANNEX B 256QAM
                                                     5361
                                                            I32-J4
                                                                        32
                                                                                NORMAL
2
     UP
             225000000 DOCSIS
                                 ANNEX B 256QAM
                                                     5361
                                                            I32-J4
                                                                        32
                                                                                NORMAL
3
             231000000 DOCSIS
                                 ANNEX B 256QAM
     UΡ
                                                     5361
                                                            I32-J4
                                                                        32
                                                                                NORMAL
Chan State
             Type
                    StartFreq Width
                                         PlcFreq
                                                    CPrefix RollOff Interleave Spacing
 Power Muted
158 UP
           OFDM
                     645000000 192000000 651000000 1024
                                                             128
                                                                       16
                                                                                   50kHz
   32.0
           NORMAL
*NOTE: Start frequency and channel width do not cover guardband override scenario.
R-PHY#show downstream channel configuration 1-2
```

Chan State Frequency Type Annex Modulation Srate Interleave Power Muted

| 1                 | UP                                                                                                    | 219000000     | DOCSIS    | ANNEX_B    | 256QAM       | 5361    | I32-J4       | 32       | NORMAL |  |  |
|-------------------|----------------------------------------------------------------------------------------------------|---------------|-----------|------------|--------------|---------|--------------|----------|--------|--|--|
| 2                 | UP                                                                                                    | 225000000     | DOCSIS    | ANNEX_B    | 256QAM       | 5361    | I32-J4       | 32       | NORMAL |  |  |
| *NO               | TE: Start                                                                                                    | frequency a   | nd channe | el width d | lo not cover | guardba | and override | scenario | ٥.     |  |  |
| sho<br>usa<br>exa | show downstream channel sync<br>usage: show downstream channel sync interval and source mac config for psp mode |               |           |            |              |         |              |          |        |  |  |
| R-P               | HY#show o                                                                                                    | downstream ch | annel com | nfiguratic | on sync      |         |              |          |        |  |  |
| Cha               | n Sync_Ir                                                                                                    | nt Sync_Mac   |           |            |              |         |              |          |        |  |  |
| 0                 | 10                                                                                                    | badb.ad0a.    | 0eba      |            |              |         |              |          |        |  |  |
| 1                 | 10                                                                                                    | badb.ad0a.    | 0ebb      |            |              |         |              |          |        |  |  |
| 8                 | 10                                                                                                    | badb.ad0a.    | 0eba      |            |              |         |              |          |        |  |  |
| 9                 | 10                                                                                                    | badb.ad0a.    | 0ebb      |            |              |         |              |          |        |  |  |

# show downstream channel configuration

To view the downstream channel configuration, use the show downstream channel configuration command.

|                    | show          | downst                                                                  | ream channe               | el configu        | ration            |                   |          |                  |        |        |  |  |
|--------------------|---------------|-------------------------------------------------------------------------|---------------------------|-------------------|-------------------|-------------------|----------|------------------|--------|--------|--|--|
|                    | show          | downst                                                                  | ream channe               | el configu        | ration s          | sync              |          |                  |        |        |  |  |
| Syntax Description | sync          | Shows                                                                   | the downstrea             | am channel        | sync int          | erval and source  | e MAC co | onfiguration for | PSP mo | de.    |  |  |
| Command Default    | None          | ·.                                                                      |                           |                   |                   |                   |          |                  |        |        |  |  |
| Command Modes      | Privil        | eged EX                                                                 | EC mode (#)               |                   |                   |                   |          |                  |        |        |  |  |
| Command History    | Rele          | ase                                                                     |                           |                   |                   | Modification      |          |                  |        |        |  |  |
|                    | Cisc          | Cisco 1x2 / Compact Shelf RPD Software 2.1 This command was introduced. |                           |                   |                   |                   |          |                  |        |        |  |  |
| Usage Guidelines   | None          | None.                                                                   |                           |                   |                   |                   |          |                  |        |        |  |  |
|                    | Exam          | ple: Dow                                                                | nstream Chan              | nel Configu       | uration           |                   |          |                  |        |        |  |  |
|                    | This          | This example shows how to view the downstream channel configuration.    |                           |                   |                   |                   |          |                  |        |        |  |  |
|                    | R-PHY<br>Chan | Y#show d<br>State                                                       | ownstream ch<br>Frequency | annel con<br>Type | nfigurat<br>Annex | ion<br>Modulation | Srate    | Interleave       | Power  | Muted  |  |  |
|                    | 0             | UP                                                                      | 213000000                 | DOCSIS            | ANNEX_            | B 256QAM          | 5361     | I32-J4           | 32     | NORMAI |  |  |
|                    | 1             | UP                                                                      | 219000000                 | DOCSIS            | ANNEX_            | B 256QAM          | 5361     | I32-J4           | 32     | NORMAI |  |  |
|                    | 2             | UP                                                                      | 225000000                 | DOCSIS            | ANNEX_            | B 256QAM          | 5361     | I32-J4           | 32     | NORMAI |  |  |
|                    | 3             | UP                                                                      | 231000000                 | DOCSIS            | ANNEX_            | B 256QAM          | 5361     | I32-J4           | 32     | NORMAI |  |  |
|                    | 4             | UP                                                                      | 237000000                 | DOCSIS            | ANNEX             | B 2560AM          | 5361     | I32-J4           | 32     | NORMAI |  |  |

| 5  | UP | 243000000 | DOCSIS | ANNEX_B | 256QAM | 5361 | I32-J4 | 32 | NORMAL |
|----|----|-----------|--------|---------|--------|------|--------|----|--------|
| 6  | UP | 249000000 | DOCSIS | ANNEX_B | 256QAM | 5361 | I32-J4 | 32 | NORMAL |
| 7  | UP | 255000000 | DOCSIS | ANNEX_B | 256QAM | 5361 | I32-J4 | 32 | NORMAL |
| 8  | UP | 261000000 | DOCSIS | ANNEX_B | 256QAM | 5361 | I32-J4 | 32 | NORMAL |
| 9  | UP | 267000000 | DOCSIS | ANNEX_B | 256QAM | 5361 | I32-J4 | 32 | NORMAL |
| 10 | UP | 273000000 | DOCSIS | ANNEX_B | 256QAM | 5361 | I32-J4 | 32 | NORMAL |
| 11 | UP | 279000000 | DOCSIS | ANNEX_B | 256QAM | 5361 | I32-J4 | 32 | NORMAL |
| 12 | UP | 285000000 | DOCSIS | ANNEX_B | 256QAM | 5361 | I32-J4 | 32 | NORMAL |
| 13 | UP | 291000000 | DOCSIS | ANNEX_B | 256QAM | 5361 | I32-J4 | 32 | NORMAL |
| 14 | UP | 297000000 | DOCSIS | ANNEX_B | 256QAM | 5361 | I32-J4 | 32 | NORMAL |
| 15 | UP | 303000000 | DOCSIS | ANNEX_B | 256QAM | 5361 | I32-J4 | 32 | NORMAL |

Chan State Type StartFreq Width PlcFreq CPrefix RollOff Interleave Spacing Power Muted 158 UP OFDM 645000000 192000000 651000000 1024 128 16 50kHz 32.0 NORMAL

\*NOTE: Start frequency and channel width do not cover guardband override scenario. R-PHY#show downstream channel configuration 1-2 Chan State Frequency Type Annex Modulation Srate Interleave Power Muted 1 ΠP 219000000 DOCSIS ANNEX B 256QAM 5361 T 32-JT4 32 NORMAL 2 UP 225000000 DOCSIS ANNEX B 256QAM 5361 I32-J4 32 NORMAL

\*NOTE: Start frequency and channel width do not cover guardband override scenario.

#### **Example: Downstream Channel Configuration Sync**

R-PHY#show downstream channel configuration sync Chan Sync\_Int Sync\_Mac 0 10 badb.ad0a.0eba 1 10 badb.ad0a.0ebb 8 10 badb.ad0a.0eba 9 10 badb.ad0a.0ebb

### show downstream channel counter

To display the downstream channel counter information, use the **show downstream channel counter** command in privileged EXEC mode.

show downstream channel counter [dpmi | dps | tpmi]

| Syntax Description | dpmi     | <b>dpmi</b> Displays DS counters per channel from top module to downstream module.          |                                 |                             |  |  |  |  |  |  |
|--------------------|----------|---------------------------------------------------------------------------------------------|---------------------------------|-----------------------------|--|--|--|--|--|--|
|                    | dps      | <b>dps</b> Displays DS counters per channel at dps module (last module before leaving RPD). |                                 |                             |  |  |  |  |  |  |
|                    | tpmi     | Displays DS (MAC management/data module.                                                    | a) and US counters (maps) per o | channel incoming to RPD top |  |  |  |  |  |  |
| Command Default    | None.    |                                                                                             |                                 |                             |  |  |  |  |  |  |
| Command Modes      | Privileg | ged EXEC mode (#)                                                                           |                                 |                             |  |  |  |  |  |  |
| Command History    | Releas   | Se                                                                                          | Modification                    | -                           |  |  |  |  |  |  |
|                    | Cisco    | 1x2 / Compact Shelf RPD Software 2.1                                                        | This command was introduced.    | -                           |  |  |  |  |  |  |
|                    |          |                                                                                             |                                 | _                           |  |  |  |  |  |  |

Usage Guidelines

None.

### Example

These examples shows how to display the downstream channel counter information:

| R-PHY | ľ#shov | v downstrear | n channel cou | unter       |               |
|-------|--------|--------------|---------------|-------------|---------------|
|       |        | 1            | Packets count | ter in TPMI |               |
|       |        |              |               |             |               |
| Level | L      | Rx-pkts      | Rx-sum-pkts   |             |               |
| Node  | Rcv    | 281517       | 4122087340    |             |               |
| Depi  | PKt    | 6/3          | 9830440       |             |               |
| Port. | Chan   | SessionId(   | dec/hex) F    | Rx-pkt.s    | Rx-sum-pkts   |
| DS 0  | 0      | 4390912      | /0x00430000   | 69792       | 1762857       |
| DS 0  | 1      | 4390913      | /0x00430001   | 17          | 447           |
| DS 0  | 2      | 4390914      | /0x00430002   | 17          | 447           |
| DS 0  | 3      | 4390915      | /0x00430003   | 17          | 447           |
| DS 0  | 4      | 4390916      | /0x00430004   | 69792       | 1762858       |
| DS 0  | 5      | 4390917      | /0x00430005   | 17          | 447           |
| DS 0  | 6      | 4390918      | /0x00430006   | 17          | 447           |
| DS 0  | 7      | 4390919      | /0x00430007   | 17          | 447           |
| DS 0  | 8      | 4390920      | /0x00430008   | 69794       | 1761888       |
| DS 0  | 9      | 4390921      | /0x00430009   | 17          | 447           |
| DS 0  | 10     | 4390922      | /0x0043000A   | 17          | 447           |
| DS_0  | 11     | 4390923      | /0x0043000B   | 17          | 447           |
| DS_0  | 12     | 4390924      | /0x0043000C   | 17          | 447           |
| DS_0  | 13     | 4390925      | /0x0043000D   | 17          | 446           |
| DS_0  | 14     | 4390926      | /0x0043000E   | 17          | 446           |
| DS_0  | 15     | 4390927      | /0x0043000F   | 17          | 446           |
| DS_0  | 158    | 272695296    | /0x10410000   | 903         | 13143222      |
| US_0  | 0      | 13893632     | /0x00D40000   | 17422       | 255036768     |
| US_0  | 1      | 13893633     | /0x00D40001   | 17422       | 255035870     |
| US_0  | 2      | 13893634     | /0x00D40002   | 17422       | 254777868     |
| US_0  | 3      | 13893635     | /0x00D40003   | 17422       | 254776651     |
| Port  |        | Rx-pkts      | Rx-sum-pkts   | Drop-pkts   | Drop-sum-pkts |
| DS_0  |        | 210709       | 3088227003    | 0           | 0             |
| US 0  |        | 70048        | 1024833029    | 0           | 0             |
| US_1  |        | 0            | 103847        | 0           | 0             |

Note: The above counters are only for live debug and might overflow

#### RPD Commands: show a through show g

| 13  | 2 |     | 4390925   | / | 0x0043000D | 0     | 34        | 0 | 1 |
|-----|---|-----|-----------|---|------------|-------|-----------|---|---|
| 13  | 3 |     | 4390925   | / | 0x0043000D | 0     | 0         | 0 | 0 |
| 14  | 0 |     | 4390926   | / | 0x0043000E | 0     | 0         | 0 | 0 |
| 14  | 1 |     | 4390926   | / | 0x0043000E | 578   | 15130     | 0 | 1 |
| 14  | 2 |     | 4390926   | / | 0x0043000E | 0     | 34        | 0 | 1 |
| 14  | 3 |     | 4390926   | / | 0x0043000E | 0     | 0         | 0 | 0 |
| 15  | 0 |     | 4390927   | / | 0x0043000F | 0     | 0         | 0 | 0 |
| 15  | 1 |     | 4390927   | / | 0x0043000F | 578   | 15130     | 0 | 1 |
| 15  | 2 |     | 4390927   | / | 0x0043000F | 0     | 34        | 0 | 1 |
| 15  | 3 |     | 4390927   | / | 0x0043000F | 0     | 0         | 0 | 0 |
| 158 | 0 |     | 272695296 | / | 0x10410000 | 0     | 64859     | 0 | 1 |
| 158 | 1 |     | 272695296 | / | 0x10410000 | 20245 | 294291636 | 0 | 1 |
| 158 | 2 |     | 272695296 | / | 0x10410000 | 0     | 374       | 0 | 1 |
| 158 | 3 |     | 272695296 | / | 0x10410000 | 0     | 0         | 0 | 1 |
| 158 | 0 | PLC | 272695296 | / | 0x10410000 | 0     | 0         | 0 | 1 |
| 158 | 1 | PLC | 272695296 | / | 0x10410000 | 0     | 0         | 0 | 1 |
| 158 | 2 | PLC | 272695296 | / | 0x10410000 | 0     | 0         | 0 | 1 |
| 158 | 3 | PLC | 272695296 | / | 0x10410000 | 34869 | 507665651 | 0 | 1 |

Note: The above counters are only for live debug and might overflow

----- Packets counter in DPS -----

| Chan<br>Buffe        | Tx-packets | Tx-octets | Drop-pkts | Tx-sum-pkts | Tx-sum-octs | Drop-sum-pkts | Rate-in-Mbps |
|----------------------|------------|-----------|-----------|-------------|-------------|---------------|--------------|
| 0<br>0vfo            | 70757      | 4593872   | 0         | 1020790312  | 1943815742  | 0             | 1.027        |
| 1<br>0vfo            | 18         | 612       | 0         | 257698      | 8761732     | 0             | 0.000        |
| 2<br>Ovfo            | 18         | 612       | 0         | 257698      | 8761732     | 0             | 0.000        |
| 3<br>Ovfo            | 18         | 612       | 0         | 257699      | 8761766     | 0             | 0.000        |
| 4<br>0vfo            | 70761      | 4594128   | 0         | 1020794233  | 1943921794  | 0             | 1.027        |
| 5<br>0vrfo           | 18         | 612       | 0         | 257699      | 8761766     | 0             | 0.000        |
| 6<br>0vfe            | 18         | 612       | 0         | 257699      | 8761766     | 0             | 0.000        |
| 7<br>0fe             | 18         | 612       | 0         | 257698      | 8761732     | 0             | 0.000        |
| 8<br>0 wf e          | 70770      | 4594764   | 0         | 1020790323  | 1943678097  | 0             | 1.027        |
| 9<br>0 wf e          | 18         | 612       | 0         | 257701      | 8761834     | 0             | 0.000        |
| 10                   | 18         | 612       | 0         | 257699      | 8761766     | 0             | 0.000        |
| Uxre<br>11           | 18         | 612       | 0         | 257699      | 8761766     | 0             | 0.000        |
| Uxfe<br>12           | 18         | 612       | 0         | 257697      | 8761698     | 0             | 0.000        |
| Uxfe<br>13           | 18         | 612       | 0         | 257697      | 8761698     | 0             | 0.000        |
| Uxie<br>14           | 18         | 612       | 0         | 257698      | 8761732     | 0             | 0.000        |
| 0xfe<br>15           | 18         | 612       | 0         | 257678      | 8761052     | 0             | 0.000        |
| Uxfe<br>158<br>Ox1fi | 100<br>Ef  | 5433      | 0         | 5412279     | 294357180   | 0             | 0.004        |

Note: The above counters are only for live debug and might overflow

| R-PH     | Y#show do | ownstream | n char     | nnel counte | r dpmi  |           |         |                       |
|----------|-----------|-----------|------------|-------------|---------|-----------|---------|-----------------------|
| Fiel     | d         | Pkts      | Sı         | um-pkts     |         |           |         |                       |
| Dpmi     | Ingress   | 50675     | 30         | 083032090   |         |           |         |                       |
| Pkt      | Delete    | 0         | 0          |             |         |           |         |                       |
| Data     | Len Err   | 0         | 0          |             |         |           |         |                       |
|          |           |           |            |             |         |           |         |                       |
| Chan     | Flow id   | SessionI  | d (dea     | c/hex)      | Octs    | Sum-octs  | SeqErr- | -pkts SeqErr-sum-pkts |
| 0        | 0 —       | 4390912   | /          | 0x00430000  | 818     | 54924     | 0       | 1                     |
| 0        | 1         | 4390912   | /          | 0x00430000  | 3685    | 335187    | 0       | 1                     |
| 0        | 2         | 4390912   | /          | 0x00430000  | 1087088 | 115195705 | 0       | 1                     |
| 0        | 3         | 4390912   | /          | 0x00430000  | 0       | 0         | 0       | 0                     |
| 1        | 0         | 4390913   | /          | 0x00430001  | 0       | 0         | 0       | 0                     |
| 1        | 1         | 4390913   | ,          | 0x00430001  | 170     | 15334     | 0       | 1                     |
| 1        | 2         | 4390913   | <i>'</i> , | 0x00430001  | 0       | 34        | 0       | 1                     |
| 1        | 2         | 1390913   |            | 0v00430001  | 0       | 0         | 0       | -<br>-                |
| 2        | 0         | 4390913   |            | 0×00430001  | 0       | 0         | 0       | 0                     |
| 2        | 1         | 4200014   |            | 0.00430002  | 170     | 15224     | 0       | 1                     |
| 2        | 1         | 4390914   |            | 0x00430002  | 170     | 13334     | 0       | 1                     |
| 2        | 2         | 4390914   |            | 0x00430002  | 0       | 34        | 0       |                       |
| 2        | 3         | 4390914   |            | 0x00430002  | 0       | 0         | 0       | 0                     |
| 3        | 0         | 4390915   | /          | 0x00430003  | 0       | 0         | 0       | 0                     |
| 3        | 1         | 4390915   | /          | 0x00430003  | 170     | 15334     | 0       | 1                     |
| 3        | 2         | 4390915   | /          | 0x00430003  | 0       | 34        | 0       | 1                     |
| 3        | 3         | 4390915   | /          | 0x00430003  | 0       | 0         | 0       | 0                     |
| 4        | 0         | 4390916   | /          | 0x00430004  | 818     | 54924     | 0       | 1                     |
| 4        | 1         | 4390916   | /          | 0x00430004  | 3685    | 335187    | 0       | 1                     |
| 4        | 2         | 4390916   | /          | 0x00430004  | 1087088 | 115196473 | 0       | 1                     |
| 4        | 3         | 4390916   | /          | 0x00430004  | 0       | 0         | 0       | 0                     |
| 5        | 0         | 4390917   | /          | 0x00430005  | 0       | 0         | 0       | 0                     |
| 5        | 1         | 4390917   |            | 0x00430005  | 170     | 15334     | 0       | 1                     |
| 5        | 2         | 4390917   | ,          | 0x00430005  | 0       | 34        | 0       | -                     |
| 5        | 3         | 4390917   | <i>'</i> , | 0x00430005  | Õ       | 0         | 0       | 0                     |
| 6        | 0         | 1300010   |            | 0x00430006  | 0       | 0         | 0       | 0                     |
| C        | 1         | 4390910   |            | 0x00430000  | 170     | 15224     | 0       | 1                     |
| 6        | 1         | 4390918   |            | 0x00430006  | 170     | 15334     | 0       | 1                     |
| 6        | 2         | 4390918   |            | 0x00430006  | 0       | 34        | 0       | 1                     |
| 6        | 3         | 4390918   |            | 0x00430006  | 0       | 0         | 0       | 0                     |
| ./       | 0         | 4390919   | /          | 0x00430007  | 0       | 0         | 0       | 0                     |
| 7        | 1         | 4390919   | /          | 0x00430007  | 170     | 15334     | 0       | 1                     |
| 7        | 2         | 4390919   | /          | 0x00430007  | 0       | 34        | 0       | 1                     |
| 7        | 3         | 4390919   | /          | 0x00430007  | 0       | 0         | 0       | 0                     |
| 8        | 0         | 4390920   | /          | 0x00430008  | 818     | 56320     | 0       | 1                     |
| 8        | 1         | 4390920   | /          | 0x00430008  | 3685    | 337720    | 0       | 1                     |
| 8        | 2         | 4390920   | /          | 0x00430008  | 1087088 | 115132407 | 0       | 1                     |
| 8        | 3         | 4390920   | /          | 0x00430008  | 0       | 0         | 0       | 0                     |
| 9        | 0         | 4390921   |            | 0x00430009  | 0       | 0         | 0       | 0                     |
| 9        | 1         | 4390921   |            | 0x00430009  | 170     | 15334     | 0       | 1                     |
| 9        | 2         | 4390921   | <i>'</i> / | 0x00430009  | 0       | 34        | 0       | 1                     |
| a        | 3         | 1390921   | <i>'</i> , | 0           | Õ       | 0         | 0       | 0                     |
| 10       | 0         | 4300021   |            | 000420007   | 0       | 0         | 0       | 0                     |
| 10       | 1         | 4390922   |            | 0x0043000A  | 170     | 15224     | 0       | 1                     |
| 10       | 1         | 4390922   |            | 0X0043000A  | 170     | 15554     | 0       | 1                     |
| 10       | 2         | 4390922   |            | 0x0043000A  | 0       | 34        | 0       | 1                     |
| 10       | 3         | 4390922   | /          | 0x0043000A  | 0       | 0         | 0       | 0                     |
| 11       | 0         | 4390923   | /          | 0x0043000B  | 0       | 0         | 0       | 0                     |
| 11       | 1         | 4390923   | /          | 0x0043000B  | 170     | 15334     | 0       | 1                     |
| 11       | 2         | 4390923   | /          | 0x0043000B  | 0       | 34        | 0       | 1                     |
| 11       | 3         | 4390923   | /          | 0x0043000B  | 0       | 0         | 0       | 0                     |
| 12       | 0         | 4390924   | /          | 0x0043000C  | 0       | 0         | 0       | 0                     |
| 12       | 1         | 4390924   | /          | 0x0043000C  | 170     | 15334     | 0       | 1                     |
| 12       | 2         | 4390924   | /          | 0x0043000C  | 0       | 34        | 0       | 1                     |
| 12       | 3         | 4390924   | . /        | 0x0043000C  | 0       | 0         | 0       | 0                     |
| 13       | 0         | 4390925   | . /        | 0x00430000  | 0       | 0         | 0       | 0                     |
| 13       | - 1       | 4390925   | '/         | 0x00430000  | 170     | 15300     | ñ       | 1                     |
| 13       | 2         | 4390925   |            | 0x00430000  | 0       | 34        | 0<br>0  | - 1                   |
| 1 २      | 2         | 1330323   |            | 0v00430000  | 0       | 0         | 0       | ÷<br>0                |
| 11<br>11 | 0         | 1300000C  |            | 0~0043000D  | 0       | 0         | 0       | 0                     |
| 14       | U         | 4390926   | /          | 0X0043000E  | U       | U         | U       | U                     |

#### RPD Commands: show a through show g

| 14  | 1 |     | 4390926   | / | 0x0043000E | 170  | 15300     | 0 | 1 |
|-----|---|-----|-----------|---|------------|------|-----------|---|---|
| 14  | 2 |     | 4390926   | / | 0x0043000E | 0    | 34        | 0 | 1 |
| 14  | 3 |     | 4390926   | / | 0x0043000E | 0    | 0         | 0 | 0 |
| 15  | 0 |     | 4390927   | / | 0x0043000F | 0    | 0         | 0 | 0 |
| 15  | 1 |     | 4390927   | / | 0x0043000F | 170  | 15300     | 0 | 1 |
| 15  | 2 |     | 4390927   | / | 0x0043000F | 0    | 34        | 0 | 1 |
| 15  | 3 |     | 4390927   | / | 0x0043000F | 0    | 0         | 0 | 0 |
| 158 | 0 |     | 272695296 | / | 0x10410000 | 0    | 64859     | 0 | 1 |
| 158 | 1 |     | 272695296 | / | 0x10410000 | 4879 | 294296515 | 0 | 1 |
| 158 | 2 |     | 272695296 | / | 0x10410000 | 0    | 374       | 0 | 1 |
| 158 | 3 |     | 272695296 | / | 0x10410000 | 0    | 0         | 0 | 1 |
| 158 | 0 | PLC | 272695296 | / | 0x10410000 | 0    | 0         | 0 | 1 |
| 158 | 1 | PLC | 272695296 | / | 0x10410000 | 0    | 0         | 0 | 1 |
| 158 | 2 | PLC | 272695296 | / | 0x10410000 | 0    | 0         | 0 | 1 |
| 158 | 3 | PLC | 272695296 | / | 0x10410000 | 8274 | 507673925 | 0 | 1 |
|     |   |     |           |   |            |      |           |   |   |

Note: The above counters are only for live debug and might overflow

R-PHY#show downstream channel counter dps Chan Tx-packets Tx-octets Drop-pkts Tx-sum-pkts Tx-sum-octs Drop-sum-pkts Rate-in-Mbps

| onan              | in packeep | IN OCCCCD | Drop pheo | IN Buin pheb | IN BUIL OCCE | Drop ban preb | INGCO IN IN |
|-------------------|------------|-----------|-----------|--------------|--------------|---------------|-------------|
| Buffe             | ers-Avail  |           |           |              |              |               |             |
| 0<br>0xfe         | 29278      | 1901233   | 0         | 1020819590   | 1945716975   | 0             | 1.027       |
| 1<br>Ovfe         | 7          | 238       | 0         | 257705       | 8761970      | 0             | 0.000       |
| 2                 | 7          | 238       | 0         | 257705       | 8761970      | 0             | 0.000       |
| 0xie<br>3<br>0vfe | 7          | 238       | 0         | 257706       | 8762004      | 0             | 0.000       |
| 4<br>0vfo         | 29278      | 1901233   | 0         | 1020823511   | 1945823027   | 0             | 1.027       |
| 5<br>0vfo         | 7          | 238       | 0         | 257706       | 8762004      | 0             | 0.000       |
| 6<br>0vfo         | 7          | 238       | 0         | 257706       | 8762004      | 0             | 0.000       |
| 7<br>0ufo         | 7          | 238       | 0         | 257705       | 8761970      | 0             | 0.000       |
| 0x1e<br>8<br>0wfe | 29271      | 1900721   | 0         | 1020819594   | 1945578818   | 0             | 1.027       |
| 9<br>0vfo         | 7          | 238       | 0         | 257708       | 8762072      | 0             | 0.000       |
| 10<br>0vfo        | 7          | 238       | 0         | 257706       | 8762004      | 0             | 0.000       |
| 11<br>Ovfo        | 7          | 238       | 0         | 257706       | 8762004      | 0             | 0.000       |
| 12<br>0ufo        | 7          | 238       | 0         | 257704       | 8761936      | 0             | 0.000       |
| 13<br>Oufe        | 7          | 238       | 0         | 257704       | 8761936      | 0             | 0.000       |
| 14<br>0fe         | 7          | 238       | 0         | 257705       | 8761970      | 0             | 0.000       |
| 15<br>0ufc        | 7          | 238       | 0         | 257685       | 8761290      | 0             | 0.000       |
| 158<br>0x1f:      | 89<br>ff   | 4845      | 0         | 5412431      | 294365451    | 0             | 0.004       |
|                   |            |           |           |              |              |               |             |

Note: The above counters are only for live debug and might overflow

R-PHY#show downstream channel counter tpmi Level Rx-pkts Rx-sum-pkts

| Node<br>Depi | Rcv<br>Pkt | 170713<br>408 | 4122258053<br>9830848 |           |               |
|--------------|------------|---------------|-----------------------|-----------|---------------|
| Port         | Chan       | SessionId(c   | lec/hex) F            | x-pkts H  | Rx-sum-pkts   |
| DS 0         | 0          | 4390912       | /0x00430000           | 42315     | 1805172       |
| DS 0         | 1          | 4390913       | /0x00430001           | 11        | 458           |
| DS 0         | 2          | 4390914       | /0x00430002           | 11        | 458           |
| DS 0         | 3          | 4390915       | /0x00430003           | 11        | 458           |
| DS 0         | 4          | 4390916       | /0x00430004           | 42315     | 1805173       |
| DS 0         | 5          | 4390917       | /0x00430005           | 11        | 458           |
| DS 0         | 6          | 4390918       | /0x00430006           | 11        | 458           |
| DS 0         | 7          | 4390919       | /0x00430007           | 11        | 458           |
| DS 0         | 8          | 4390920       | /0x00430008           | 42316     | 1804204       |
| DS_0         | 9          | 4390921       | /0x00430009           | 11        | 458           |
| DS 0         | 10         | 4390922       | /0x0043000A           | 11        | 458           |
| DS_0         | 11         | 4390923       | /0x0043000B           | 11        | 458           |
| DS_0         | 12         | 4390924       | /0x0043000C           | 11        | 458           |
| DS 0         | 13         | 4390925       | /0x0043000D           | 11        | 457           |
| DS_0         | 14         | 4390926       | /0x0043000E           | 11        | 457           |
| DS 0         | 15         | 4390927       | /0x0043000F           | 11        | 457           |
| DS_0         | 158        | 272695296     | /0x10410000           | 547       | 13143769      |
| US O         | 0          | 13893632      | /0x00D40000           | 10564     | 255047332     |
| US 0         | 1          | 13893633      | /0x00D40001           | 10564     | 255046434     |
| US 0         | 2          | 13893634      | /0x00D40002           | 10564     | 254788432     |
| US_0         | 3          | 13893635      | /0x00D40003           | 10564     | 254787215     |
| Port         |            | Rx-pkts       | Rx-sum-pkts           | Drop-pkts | Drop-sum-pkts |
| DS_0         |            | 128158        | 3088355161            | 0         | 0             |
| US_0         |            | 42488         | 1024875517            | 0         | 0             |
| US_1         |            | 12            | 103859                | 0         | 0             |

Note: The above counters are only for live debug and might overflow

# show downstream depi configuration

To display the downstream DEPi configuration, use the show downstream depi configuration command.

|                    | show downstream depi configuration              |                              |
|--------------------|-------------------------------------------------|------------------------------|
|                    | show downstream depi configuration ch           | annel_id                     |
| Syntax Description | <i>channel_id</i> Displays downstream channel D | EPi configuration.           |
| Command Default    | None.                                           |                              |
| Command Modes      | Privileged EXEC mode (#)                        |                              |
| Command History    | Release                                         | Modification                 |
|                    | Cisco 1x2 / Compact Shelf RPD Software 2.1      | This command was introduced. |
| Usage Guidelines   | - None.                                         |                              |

### **Example: Downstream Channel DEPi Configuration**

This example shows how to display downstream channel DEPi configuration:

| R-PHY#sł | now downstream | depi config | guration    |            |
|----------|----------------|-------------|-------------|------------|
| Channel  | PwSubtype      | SessionId(  | dec/hex)    | SrcIp      |
| 0        | PSP            | 4390912     | /0x00430000 | 11.1.6.100 |
| 1        | PSP            | 4390913     | /0x00430001 | 11.1.6.100 |
| 2        | PSP            | 4390914     | /0x00430002 | 11.1.6.100 |
| 3        | PSP            | 4390915     | /0x00430003 | 11.1.6.100 |
| 4        | PSP            | 4390916     | /0x00430004 | 11.1.6.100 |
| 5        | PSP            | 4390917     | /0x00430005 | 11.1.6.100 |
| 6        | PSP            | 4390918     | /0x00430006 | 11.1.6.100 |
| 7        | PSP            | 4390919     | /0x00430007 | 11.1.6.100 |
| 8        | PSP            | 4390920     | /0x00430008 | 11.1.6.100 |
| 9        | PSP            | 4390921     | /0x00430009 | 11.1.6.100 |
| 10       | PSP            | 4390922     | /0x0043000A | 11.1.6.100 |
| 11       | PSP            | 4390923     | /0x0043000B | 11.1.6.100 |
| 12       | PSP            | 4390924     | /0x0043000C | 11.1.6.100 |
| 13       | PSP            | 4390925     | /0x0043000D | 11.1.6.100 |
| 14       | PSP            | 4390926     | /0x0043000E | 11.1.6.100 |
| 15       | PSP            | 4390927     | /0x0043000F | 11.1.6.100 |
| 158      | PSP            | 272695296   | /0x10410000 | 11.1.6.100 |
|          |                |             |             |            |

### **Example: Downstream DEPi Configuration for a Channel**

| R-PHY#sł | now downstream | depi confi | iguration 0 |            |
|----------|----------------|------------|-------------|------------|
| Channel  | PwSubtype      | SessionId  | (dec/hex)   | SrcIp      |
| 0        | PSP            | 4390912    | /0x00430000 | 11.1.6.100 |

# show downstream dlm counter

To view the downstream channel configuration, use the show downstream dlm counter command.

|                  | show downstream dlm counter                                                 |                              |
|------------------|-----------------------------------------------------------------------------|------------------------------|
| Command Default  | None.                                                                       |                              |
| Command Modes    | Privileged EXEC mode (#)                                                    |                              |
| Command History  | Release                                                                     | Modification                 |
|                  | Cisco 1x2 / Compact Shelf RPD Software 2.1                                  | This command was introduced. |
| Usage Guidelines | None.                                                                       |                              |
|                  | Example: Downstream DLM Counter                                             |                              |
|                  | R-PHY#show downstream dlm counter<br>DLM RX Count: 872<br>DLM TX Count: 872 |                              |

0

Bad Format Drop:

Bad Code Field Drop: 0 Bad Session Drop: 0

# show downstream ofdm

To view the downstream OFDM channel profile information and PLC error interrupt details, use the **show downstream ofdm** command.

| Syntax Description | counter profile               | Shows the second second | he downstream OFDM chan      | nel profiles counter information.             |  |  |  |  |
|--------------------|-------------------------------|----------------------------------------------------------------------------------------------------|------------------------------|-----------------------------------------------|--|--|--|--|
|                    | db                            | Shows the database                                                                                                    | he downstream OFDM chan      | nel profiles counter information from the RPD |  |  |  |  |
|                    | interrupt                     | interrupt Shows the downstream OFDM channel PLC error interrupt information.                                                                                                    |                              |                                               |  |  |  |  |
| Command Default    | None.                         |                                                                                                    |                              |                                               |  |  |  |  |
| Command Modes      | Privileged EXEC               | mode (#)                                                                                                    |                              |                                               |  |  |  |  |
| Command History    | Release                       |                                                                                                    | Modification                 |                                               |  |  |  |  |
|                    | Cisco 1x2 RPD Software<br>1.1 |                                                                                                    | This command was introduced. |                                               |  |  |  |  |
|                    | None                          |                                                                                                    |                              |                                               |  |  |  |  |

### Example

This example shows how to view the downstream OFDM channel profiles counter information:

```
R-PHY#show downstream ofdm counter profile
OFDM Channel: 158
Profile Pkts
             Sum-Pkts Bytes
                               Sum-Bytes Codewords Sum-Codewords
0
    1020393 1020393 55101222 55101222 195 695847
             0
1
     0
                      0
                              0
                                       0
                                               0
2
      0
             0
                      0
                              0
                                       0
                                               0
3
      0
             0
                      0
                              0
                                      0
                                               0
4
      0
             0
                      0
                             0
                                      0
                                               0
             0
                             0
5
      0
                      0
                                      0
                                               0
                             Ő
             0
6
                      0
     0
                                      0
                                               0
7
      0
             0
                      0
                              0
                                       0
                                               0
     0
             0
                             0
8
                      0
                                      0
                                               0
9
                     0
                             0
                                      0
     0
            0
                                               0
                             0
10
     0
            0
                     0
                                      0
                                               0
            0
                             0
     0
                     0
                                      0
11
                                               0
            Ő
                             0
0
12
      0
                      0
                                      0
                                               0
                                      0
13
      0
             0
                      0
                                               0
      0
             0
                      0
                             0
                                      0
                                               0
14
15
      0
              0
                     0
                             0
                                      0
                                               0
```

OFDM Channel: 159

OFDM Channel: 160 OFDM Channel: 161 OFDM Channel: 162 Note: The above counters are only for live debug and might overflow

### Example

This example shows how to view the downstream OFDM channel profiles counter information from the RPD database:

| R-PHY#show  | downstr                                                                      | ream o                                                                     | idm db                                                                       |                                                                               |                                                                              |                |                |                              |                             |
|-------------|------------------------------------------------------------------------------|----------------------------------------------------------------------------|------------------------------------------------------------------------------|-------------------------------------------------------------------------------|------------------------------------------------------------------------------|----------------|----------------|------------------------------|-----------------------------|
| Channel ID  | Index                                                                        | Туре                                                                       | Port                                                                         | Index                                                                         | OutDis                                                                       | cards          | OutErrors      | OutPackets                   | DiscontinuityTime           |
| 158         | 0                                                                            | 2                                                                          | 0                                                                            |                                                                               | 0                                                                            |                | 0              | 1042293                      | 2019-09-04                  |
| 16:12:41.81 | 8131                                                                         |                                                                            |                                                                              |                                                                               |                                                                              |                |                |                              |                             |
|             | Profil                                                                       | .e: 0                                                                      | Profil                                                                       | Le CW:                                                                        | 696981                                                                       |                |                |                              |                             |
|             | Profil                                                                       | .e: 1                                                                      | Profil                                                                       | Le CW:                                                                        | 0                                                                            |                |                |                              |                             |
|             | Profil                                                                       | .e: 2                                                                      | Profil                                                                       | Le CW:                                                                        | 0                                                                            |                |                |                              |                             |
|             | Profil                                                                       | .e: 3                                                                      | Profil                                                                       | Le CW:                                                                        | 0                                                                            |                |                |                              |                             |
|             | Profil                                                                       | .e: 4                                                                      | Profil                                                                       | Le CW:                                                                        | 0                                                                            |                |                |                              |                             |
|             | Profil                                                                       | .e: 5                                                                      | Profil                                                                       | Le CW:                                                                        | 0                                                                            |                |                |                              |                             |
|             | Profil                                                                       | .e: 6                                                                      | Profil                                                                       | Le CW:                                                                        | 0                                                                            |                |                |                              |                             |
|             | Profil                                                                       | .e: 7                                                                      | Profil                                                                       | Le CW:                                                                        | 0                                                                            |                |                |                              |                             |
|             | Profil                                                                       | .e: 8                                                                      | Profil                                                                       | Le CW:                                                                        | 0                                                                            |                |                |                              |                             |
|             | Profil                                                                       | .e: 9                                                                      | Profil                                                                       | Le CW:                                                                        | 0                                                                            |                |                |                              |                             |
|             | Profil                                                                       | .e: 10                                                                     | Profil                                                                       | Le CW:                                                                        | 0                                                                            |                |                |                              |                             |
|             | Profil                                                                       | .e: 11                                                                     | Profil                                                                       | Le CW:                                                                        | 0                                                                            |                |                |                              |                             |
|             | Profil                                                                       | .e: 12                                                                     | Profil                                                                       | Le CW:                                                                        | 0                                                                            |                |                |                              |                             |
|             | Profil                                                                       | .e: 13                                                                     | Profil                                                                       | Le CW:                                                                        | 0                                                                            |                |                |                              |                             |
|             | Profil                                                                       | e: 14                                                                      | Profil                                                                       | Le CW:                                                                        | 0                                                                            |                |                |                              |                             |
|             | Profil                                                                       | .e: 15                                                                     | Profil                                                                       | Le CW:                                                                        | 0                                                                            |                |                |                              |                             |
|             | Plc Ou                                                                       | tDisc                                                                      | ards I                                                                       | Plc Out                                                                       | Errors                                                                       | Plc O          | utPackets      | Plc Disconti                 | nuitvTime                   |
|             | 0                                                                            |                                                                            | (                                                                            | )                                                                             |                                                                              | 95315          | 6              | 2019-09-04 1                 | 6:12:41.818177              |
|             | operSt                                                                       | atusD                                                                      | sOfdm:                                                                       | 1                                                                             |                                                                              |                |                |                              |                             |
|             | PlcFra                                                                       | meTim                                                                      | eAlianr                                                                      | nent:                                                                         | 8219228                                                                      | 673410         | 636832         |                              |                             |
| Channel ID  | Index                                                                        | Туре                                                                       | Port                                                                         | Index                                                                         | OutDis                                                                       | cards          | OutErrors      | OutPackets                   | DiscontinuityTime           |
| 1 5 0       | 1                                                                            | 0                                                                          | 0                                                                            |                                                                               | 0                                                                            |                | 0              | 1000047                      | 2010 00 04                  |
| 159         | 1                                                                            | 2                                                                          | 0                                                                            |                                                                               | 0                                                                            |                | 0              | 1038247                      | 2019-09-04                  |
| 16:12:41.83 | 3570                                                                         | . 0                                                                        | D C ! 1                                                                      |                                                                               | 700000                                                                       |                |                |                              |                             |
|             | Proili                                                                       | .e: 0                                                                      | Proili                                                                       | Le_CW:                                                                        | 198899                                                                       |                |                |                              |                             |
|             | Profil                                                                       | .e: 1                                                                      | Profil                                                                       | Le_CW:                                                                        | 0                                                                            |                |                |                              |                             |
|             | Profil                                                                       | .e: 2                                                                      | Profil                                                                       | Le_CW:                                                                        | 0                                                                            |                |                |                              |                             |
|             | Profil                                                                       | .e: 3                                                                      | Profil                                                                       | Le_CW:                                                                        | 0                                                                            |                |                |                              |                             |
|             | Profil                                                                       | .e: 4                                                                      | Profil                                                                       | Le_CW:                                                                        | 0                                                                            |                |                |                              |                             |
|             | Profil                                                                       | .e: 5                                                                      | Profil                                                                       | Le_CW:                                                                        | 0                                                                            |                |                |                              |                             |
|             | Profil                                                                       | .e: 6                                                                      | Profil                                                                       | Le_CW:                                                                        | 0                                                                            |                |                |                              |                             |
|             | Profil                                                                       | .e: /                                                                      | Profil                                                                       | Le_CW:                                                                        | 0                                                                            |                |                |                              |                             |
|             | Profil                                                                       | .e: 8                                                                      | Profi                                                                        | Le_CW:                                                                        | 0                                                                            |                |                |                              |                             |
|             |                                                                              |                                                                            |                                                                              |                                                                               |                                                                              |                |                |                              |                             |
|             | Profil                                                                       | .e: 9                                                                      | Profil                                                                       | Le_CW:                                                                        | 0                                                                            |                |                |                              |                             |
|             | Profil<br>Profil                                                             | .e: 9<br>.e: 10                                                            | Profil<br>Profil                                                             | Le_CW:<br>Le_CW:                                                              | 0                                                                            |                |                |                              |                             |
|             | Profil<br>Profil<br>Profil                                                   | .e: 9<br>.e: 10<br>.e: 11                                                  | Profil<br>Profil<br>Profil                                                   | Le_CW:<br>Le_CW:<br>Le_CW:                                                    | 0<br>0<br>0                                                                  |                |                |                              |                             |
|             | Profil<br>Profil<br>Profil<br>Profil                                         | e: 9<br>e: 10<br>e: 11<br>e: 12                                            | Profil<br>Profil<br>Profil<br>Profil                                         | Le_CW:<br>Le_CW:<br>Le_CW:<br>Le_CW:                                          | 0<br>0<br>0                                                                  |                |                |                              |                             |
|             | Profil<br>Profil<br>Profil<br>Profil<br>Profil                               | .e: 9<br>.e: 10<br>.e: 11<br>.e: 12<br>.e: 13                              | Profil<br>Profil<br>Profil<br>Profil<br>Profil                               | Le_CW:<br>Le_CW:<br>Le_CW:<br>Le_CW:<br>Le_CW:                                | 0<br>0<br>0<br>0                                                             |                |                |                              |                             |
|             | Profil<br>Profil<br>Profil<br>Profil<br>Profil<br>Profil                     | .e: 9<br>.e: 10<br>.e: 11<br>.e: 12<br>.e: 13<br>.e: 14                    | Profil<br>Profil<br>Profil<br>Profil<br>Profil<br>Profil                     | Le_CW:<br>Le_CW:<br>Le_CW:<br>Le_CW:<br>Le_CW:<br>Le_CW:                      | 0<br>0<br>0<br>0<br>0                                                        |                |                |                              |                             |
|             | Profil<br>Profil<br>Profil<br>Profil<br>Profil<br>Profil                     | e: 9<br>e: 10<br>e: 11<br>e: 12<br>e: 13<br>e: 14<br>e: 15                 | Profil<br>Profil<br>Profil<br>Profil<br>Profil<br>Profil                     | Le_CW:<br>Le_CW:<br>Le_CW:<br>Le_CW:<br>Le_CW:<br>Le_CW:<br>Le_CW:            | 0<br>0<br>0<br>0<br>0<br>0                                                   |                |                |                              |                             |
|             | Profil<br>Profil<br>Profil<br>Profil<br>Profil<br>Profil<br>Profil<br>Plc Ou | e: 9<br>e: 10<br>e: 11<br>e: 12<br>e: 13<br>e: 14<br>e: 15<br>utDisc       | Profil<br>Profil<br>Profil<br>Profil<br>Profil<br>Profil<br>Profil<br>ards H | Le_CW:<br>Le_CW:<br>Le_CW:<br>Le_CW:<br>Le_CW:<br>Le_CW:<br>Le_CW:<br>Plc_Out | 0<br>0<br>0<br>0<br>0<br>0<br>0<br>0<br>0<br>0                               | Plc O          | utPackets      | Plc Disconti                 | nuityTime                   |
|             | Profil<br>Profil<br>Profil<br>Profil<br>Profil<br>Profil<br>Plc Ou<br>0      | e: 9<br>.e: 10<br>.e: 11<br>.e: 12<br>.e: 13<br>.e: 14<br>.e: 15<br>atDisc | Profil<br>Profil<br>Profil<br>Profil<br>Profil<br>Profil<br>ards [           | Le_CW:<br>Le_CW:<br>Le_CW:<br>Le_CW:<br>Le_CW:<br>Le_CW:<br>Le_CW:<br>Plc_Out | 0<br>0<br>0<br>0<br>0<br>0<br>0<br>0<br>0<br>0<br>0<br>0<br>0<br>0<br>0<br>0 | Plc 0<br>94386 | utPackets<br>3 | Plc Disconti<br>2019-09-04 1 | nuityTime<br>6:12:41.833699 |

PlcFrameTimeAlignment: 8219228673433137840 Channel ID Index Type Port Index OutDiscards OutErrors OutPackets DiscontinuityTime 160 2 2 0 0 0 0 2019-09-04 20:12:33.639701 Profile: 0 Profile\_CW: 0 Profile: 1 Profile\_CW: 0 Profile: 2 Profile\_CW: 0 Profile: 3 Profile CW: 0 Profile: 4 Profile CW: 0 Profile: 5 Profile\_CW: 0 Profile: 6 Profile\_CW: 0 Profile: 7 Profile\_CW: 0 Profile: 8 Profile\_CW: 0 Profile: 9 Profile CW: 0 Profile: 10 Profile CW: 0 Profile: 11 Profile CW: 0 Profile: 12 Profile CW: 0 Profile: 13 Profile\_CW: 0 Profile: 14 Profile CW: 0 Profile: 15 Profile CW: 0 Plc OutDiscards Plc OutErrors Plc OutPackets Plc DiscontinuityTime 0 0 0 2019-09-04 20:12:33.639701 operStatusDsOfdm: 2 PlcFrameTimeAlignment: 0 Channel ID Index Type Port Index OutDiscards OutErrors OutPackets DiscontinuityTime 161 3 2 0 0 0 0 2019-09-04 20:12:33.639701 Profile: 0 Profile\_CW: 0 Profile: 1 Profile CW: 0 Profile: 2 Profile CW: 0 Profile: 3 Profile\_CW: 0 Profile: 4 Profile\_CW: 0 Profile: 5 Profile\_CW: 0 Profile: 6 Profile CW: 0 Profile: 7 Profile CW: 0 Profile: 8 Profile\_CW: 0 Profile: 9 Profile\_CW: 0 Profile: 10 Profile\_CW: 0 Profile: 11 Profile\_CW: 0 Profile: 12 Profile CW: 0 Profile: 13 Profile CW: 0 Profile: 14 Profile CW: 0 Profile: 15 Profile CW: 0 Plc OutDiscards Plc OutErrors Plc OutPackets Plc DiscontinuityTime 0 0 0 2019-09-04 20:12:33.639701 operStatusDsOfdm: 2 PlcFrameTimeAlignment: 0 Channel ID Index Type Port Index OutDiscards OutErrors OutPackets DiscontinuityTime 162 4 2 0 0 0 2019-09-04 0 20:12:33.639701 Profile: 0 Profile\_CW: 0 Profile: 1 Profile\_CW: 0 Profile: 2 Profile\_CW: 0 Profile: 3 Profile\_CW: 0 Profile: 4 Profile CW: 0 Profile: 5 Profile CW: 0 Profile: 6 Profile\_CW: 0 Profile: 7 Profile\_CW: 0 Profile: 8 Profile\_CW: 0 Profile: 9 Profile\_CW: 0 Profile: 10 Profile CW: 0

I

```
Profile: 11 Profile_CW: 0

Profile: 12 Profile_CW: 0

Profile: 13 Profile_CW: 0

Profile: 14 Profile_CW: 0

Profile: 15 Profile_CW: 0

Plc OutDiscards Plc OutErrors Plc OutPackets Plc DiscontinuityTime

0 0 0 2019-09-04 20:12:33.639701

operStatusDsOfdm: 2

PlcFrameTimeAlignment: 0
```

#### Example

This example shows how to view the downstream OFDM channel PLC error interrupt details:

R-PHY#show downstream ofdm interrupt Interrupt Status PLC MC msg format err 0x0 PLC EM msg format err 0x0 PLC EM msg late err 0x0 PLC FU msg format err 0x0 PLC FU msg late err 0x0 0x0 PLC TR msg format err PLC TR msg late err 0x0

# show downstream ofdm configuration

To view the downstream OFDM Channel Descriptor (OCD) and Downstream Profile Descriptor (DPD) configurations, use the **show downstream ofdm configuration** command.

|                    | show downstream ofdm                                                   | configuration {ocd   dpd}    |  |  |  |  |  |  |  |
|--------------------|------------------------------------------------------------------------|------------------------------|--|--|--|--|--|--|--|
| Syntax Description | ocd Shows the downstream OFDM configuration OCD configuration.         |                              |  |  |  |  |  |  |  |
|                    | <b>dpd</b> Shows the downstream OFDM configuration DPD configuration.  |                              |  |  |  |  |  |  |  |
| Command Default    | None.                                                                  |                              |  |  |  |  |  |  |  |
| Command Modes      | Privileged EXEC mode (#)                                               |                              |  |  |  |  |  |  |  |
| Command History    | Release                                                                | Modification                 |  |  |  |  |  |  |  |
|                    | Cisco 1x2 RPD Software 1.1                                             | This command was introduced. |  |  |  |  |  |  |  |
| Usage Guidelines   | None.                                                                  |                              |  |  |  |  |  |  |  |
|                    | Example                                                                |                              |  |  |  |  |  |  |  |
|                    | This example shows how to display both the OCD and DPD configurations: |                              |  |  |  |  |  |  |  |
|                    | R-PHY#show downstream ofdm configuration                               |                              |  |  |  |  |  |  |  |

OFDM Channel: 158

OCD Message OCD fields DCID : 159 CCC : 2 : 50 KHz TLV 0 Spacing : 1024 samples TLV 1 Cyclic Prefix : 128 samples : 500600000 Hz TLV 2 Rolloff TLV 3 Spectrum Location TLV 4 Interleave Depth TLV 4 Interleave Depth : 16 TLV 5 Subcarrier Assignment : Continuous Pilots (list) 1638 1702 1766 1830 1894 1958 1997 2009 2020 2029 2066 2075 2086 2098 2142 2206 2270 2334 2398 2462 TLV 5 Subcarrier Assignment : Excluded Subcarriers (range) : 0 - 1605 TLV 5 Subcarrier Assignment : Excluded Subcarriers (range) : 2490 - 4095 TLV 5 Subcarrier Assignment : PLC Subcarriers (range) : 2044 - 2051 TLV 6 Primary Capable : 0 (No) OFDM Channel: 158 DPD Message DPD fields DCTD : 159 Profile ID : 0 CCC : 4 TLV 5 Subcarrier Range/List : Range (continuous) Modulation : 1024 (default value) : 0 - 4095 DPD Message DPD fields : 159 DCTD Profile ID : 1 CCC : 4 TLV 5 Subcarrier Range/List : Range (continuous) Modulation : 4096 (default value) : 0 - 4095 DPD Message DPD fields DCID : 159 Profile ID : 2 CCC : 4 TLV 5 Subcarrier Range/List : Range (continuous) : 2048 (default value) Modulation : 0 - 4095 DPD Message DPD fields DCTD : 159 Profile ID : 255 CCC : 4 TLV 5 Subcarrier Range/List : Range (continuous) Modulation : 16 (default value) : 0 - 4095

### Example

This example shows how to display the OCD configuration:

R-PHY#show downstream ofdm configuration ocd OFDM Channel: 158

```
OCD Message
  OCD fields
     DCID
                                                  : 159
     CCC
                                                  : 2
                                                 : 50 KHz
     TLV 0 Spacing
                                                 : 1024 samples
: 128 samples
: 500600000 Hz
     TLV 1 Cyclic Prefix
     TLV 2 Rolloff
     TLV 2 KOLLOLL
TLV 3 Spectrum Location

      TLV 3 Spectrum location
      : 00000000 ml

      TLV 4 Interleave Depth
      : 16

      TLV 5 Subcarrier Assignment
      : Continuous Pilots (list)

      1638 1702 1766 1830 1894
      1958 1997 2009 2020 2029

        2066 2075 2086 2098 2142 2206 2270 2334 2398 2462
     TLV 5 Subcarrier Assignment
                                                   : Excluded Subcarriers (range)
                                                  : 0 - 1605
     TLV 5 Subcarrier Assignment
                                                   : Excluded Subcarriers (range)
                                                   : 2490 - 4095
     TLV 5 Subcarrier Assignment
                                                  : PLC Subcarriers (range)
                                                  : 2044 - 2051
     TLV 6 Primary Capable
                                                  : 0 (No)
```

#### This example shows how to display the DPD configuration:

```
R-PHY#show downstream ofdm configuration dpd
OFDM Channel: 158
DPD Message
 DPD fields
   DCID
                                 : 159
   Profile ID
                                 : 0
                                : 4
   CCC
   TLV 5 Subcarrier Range/List
                                : Range (continuous)
    Modulation
                                : 1024 (default value)
                                 : 0 - 4095
DPD Message
 DPD fields
                                 : 159
   DCID
   Profile ID
                                 : 1
                                : 4
   CCC
                                : Range (continuous)
   TLV 5 Subcarrier Range/List
     Modulation
                                 : 4096 (default value)
                                 : 0 - 4095
DPD Message
 DPD fields
   DCTD
                                 : 159
   Profile ID
                                 : 2
   CCC
                                 : 4
   TLV 5 Subcarrier Range/List
                                : Range (continuous)
     Modulation
                                : 2048 (default value)
                                : 0 - 4095
DPD Message
 DPD fields
   DCTD
                                : 159
   Profile ID
                                 : 255
   CCC
                                : 4
                                : Range (continuous)
   TLV 5 Subcarrier Range/List
     Modulation
                                 : 16 (default value)
                                 : 0
                                       - 4095
```

## show downstream oob configuration

To display the downstream OOB configuration, use the show downstream oob configuration command.

show downstream oob configuration {55d1 | 55d2 | depi | ndf}

| Syntax Description | 55d1    | Displays the 55D1 in OOB channel cor                        | nfiguration.                 |  |  |  |
|--------------------|---------|-------------------------------------------------------------|------------------------------|--|--|--|
|                    | 55d2    | <b>55d2</b> Displays the 55D2 in OOB channel configuration. |                              |  |  |  |
|                    | depi    | Displays the OOB DEPI configuration                         | n.                           |  |  |  |
|                    | ndf     | Dsiplays the NDF in OOB channel cor                         | figuration.                  |  |  |  |
| Command Default    | None.   |                                                             |                              |  |  |  |
| Command Modes      | Privile | ged EXEC mode (#)                                           |                              |  |  |  |
| Command History    | Releas  | Se                                                          | Modification                 |  |  |  |
|                    | Cisco   | 1x2 / Compact Shelf RPD Software 2.1                        | This command was introduced. |  |  |  |

#### Example

This example shows how to display the 55D1 in OOB channel configuration:

R-PHY#show downstream oob configuration 55d1

| 00B 55D1  | bcm | configu | ration: |         |           |           |         |
|-----------|-----|---------|---------|---------|-----------|-----------|---------|
| Chan      |     | State   | Power   | Muted   | Frequency | CalcuFreq | RegFreq |
| 1:Primary | 7   | UP      | -10     | UnMuted | 100000000 | 190000    | 190000  |
| 1:Seconda | ry  | UP      | 0       | UnMuted | 81000000  | 1a4000    | 1a4000  |

#### Example

This example shows how to display the 55D2 in OOB channel configuration:

R-PHY#show downstream oob configuration 55d2

OOB 55D2 bcm configuration:ChanStatePowerMutedFrequencyCalcuFreqRegFreq0UP1UnMuted94000000fff38000f38000

#### Example

This example shows how to display the OOB DEPI configuration:

```
R-PHY#show downstream oob configuration depi DS OOB depi 55dl configuration:
```

Group

Chan\_id Session id Internal SessionId Source IP IP 163 0x800000cb 0xff0000a3 2002::a86f:6f01 ff3a::8086:1 DS OOB depi 55d2 not configured!

#### Example

This example shows how to display the NDF in OOB channel configuration:

R-PHY#show downstream oob configuration ndf

OOB NDF bcm configuration:ChanStatePowerMutedFrequencyCalcuFreqRegFreq2UP0UnMuted70000000ffd58000d58000

## show downstream oob counter

To display the incoming traffic to the DSP modulator for all the three downstream OOB channels, use the **show downstream oob counter** command. In addition, it displays the DSP reset count.

show downstream oob counter {55d1 | 55d2 | ndf} **Syntax Description** 55d1 Shows the incoming traffic to the DSP modulator for the downstream OOB-55d1 channel. 55d2 Shows the incoming traffic to the DSP modulator for the downstream OOB-55d2 channel. ndf Shows the incoming traffic to the DSP modulator for the downstream Narrowband Digital Forward (NDF) channel. None. **Command Default** Privileged EXEC mode (#) **Command Modes Command History** Modification Release Cisco 1x2 / Compact Shelf RPD Software 2.1 This command was introduced. If an issue occurs, where the DSP modulator is not responding, the DSP auto resets to recover the system or **Usage Guidelines** manually via CLI command. Hence, this command shows how many times the DSP has been reset. Example

This example shows how to display the downstream counter details, when the system is configured with OOB 55d2 and NDF:

R-PHY#show downstream oob counter
DSOOB 55D2 counters: [update every 2 minutes]
Modulator : In Packets 136321012
INTST\_rst\_cnt : 1
DSOOB NDF counters: [update every 2 minutes]
Modulator [Chan : 2] : In Packets 12348790
DPS reset count : 0 (since last reload)

#### Example

This example shows how to display the downstream counter details, when system is configured with OOB 55d1 and NDF:

R-PHY#show downstream oob counter

```
DSOOB 55D2 counters: [update every 2 minutes]
Modulator : In Packets 21080962
INTST_rst_cnt : 1
DSOOB NDF counters: [update every 2 minutes]
Modulator [Chan : 2] : In Packets 1239956
DPS reset count : 0 (since last reload)
```

#### Example

This example shows how to display the downstream OOB 55-1 counter details:

R-PHY#show downstream oob counter 55d1

```
DSOOB 55D1 counters: [update every 2 minutes]

Primary Channel : In Packets 456310017

INTST_rst_cnt : 0

Secondary Channel : In Packets 0

INTST_rst_cnt : 0
```

#### **Displays Downstream 00B 55-2 Counter Details**

This example shows how to display the downstream OOB 55-2 counter details:

```
R-PHY#show downstream oob counter 55d2
DSOOB 55D2 counters: [update every 2 minutes]
Modulator : In Packets 136281012
INTST rst cnt : 1
```

#### **Displays Downstream NDF Counter Details**

This example shows how to display the downstream NDF counter details:

```
R-PHY#show downstream oob counter ndf
DSOOB NDF counters: [update every 2 minutes]
```

Modulator

[Chan : 2] : In Packets 1239956

|                  | DPS reset                                                                                  | count : 0 (since last r      | eload)                   |
|------------------|--------------------------------------------------------------------------------------------|------------------------------|--------------------------|
| show dov         | vnstream port configura                                                                    | ation                        |                          |
|                  | To view the downstream port configuration, u                                               | se the show downstream port  | t configuration command. |
|                  | show downstream port configuration                                                         |                              |                          |
|                  | Syntax Description                                                                         |                              |                          |
|                  | This command has no arguments or keywords                                                  | 5.                           |                          |
| Command Default  | None.                                                                                      |                              |                          |
| Command Modes    | Privileged EXEC mode (#)                                                                   |                              |                          |
| Command History  | Release                                                                                    | Modification                 |                          |
|                  | Cisco 1x2 / Compact Shelf RPD Software 2.1                                                 | This command was introduced. |                          |
| Usage Guidelines | None.                                                                                      |                              |                          |
|                  | Example: Downstream Port Configuration                                                     |                              |                          |
|                  | This example shows how to display the down                                                 | stream port configuration:   |                          |
|                  | R-PHY#show downstream port configurati<br>Admin: UP<br>Muted: NORMAL<br>BasePower: 32 dBmV | on                           |                          |
|                  |                                                                                            |                              |                          |

# show downstream port status

To view the downstream port status, you can use the show downstream port status command.

|                 | show downstream port status                |
|-----------------|--------------------------------------------|
|                 | Syntax Description                         |
|                 | This command has no arguments or keywords. |
| Command Default | None.                                      |
| Command Modes   | Privileged EXEC mode (#)                   |

| Command History  | Release                                    | Modification                 |
|------------------|--------------------------------------------|------------------------------|
|                  | Cisco 1x2 / Compact Shelf RPD Software 9.x | This command was introduced. |
| Usage Guidelines | None.                                      |                              |
|                  |                                            |                              |

Downstream Port Configuration

This example shows how to display the downstream port status:

```
R-PHY# show downstream port status
Port ID Port Type Oper Status
0 DS UP
```

# show downstream scqam

To display the downstream SCQAM channel counter DB, use the show downstream scqam db command.

show downstream scgam db **Syntax Description** This command has no arguments or keywords. None. **Command Default** Privileged EXEC mode (#) **Command Modes Command History** Release Modification Cisco 1x2 / Compact Shelf RPD Software 2.1 This command was introduced. None. **Usage Guidelines** Example: Downstream SC QAM This example shows how to display the downstream SC QAM: R-PHY#show downstream scqam db Channel ID Channel Type Port Index OutDiscards OutErrors OutPackets DiscontinuityTime 0 0 0 183510024 2019-05-09 0 1 07:11:22.960000 0 0 183936629 2019-05-09 0 1 1 07:11:22.960000 2 1 0 0 0 106252 2019-05-09 07:11:22.960000 3 1 0 0 0 106285 2019-05-09 07:11:22.960000 4 0 0 0 102849 2019-05-09 1

| 07:11:22. | 960000 |   |   |   |           |            |
|-----------|--------|---|---|---|-----------|------------|
| 5         | 1      | 0 | 0 | 0 | 102902    | 2019-05-09 |
| 07:11:22. | 960000 |   |   |   |           |            |
| 6         | 1      | 0 | 0 | 0 | 102949    | 2019-05-09 |
| 07:11:22. | 960000 |   |   |   |           |            |
| 7         | 1      | 0 | 0 | 0 | 102850    | 2019-05-09 |
| 07:11:22. | 960000 |   |   |   |           |            |
| 8         | 1      | 0 | 0 | 0 | 183500907 | 2019-05-09 |
| 07:11:22. | 960000 |   |   |   |           |            |
| 9         | 1      | 0 | 0 | 0 | 183927878 | 2019-05-09 |
| 07:11:22. | 960000 |   |   |   |           |            |
| 10        | 1      | 0 | 0 | 0 | 92992     | 2019-05-09 |
| 07:11:22. | 960000 |   |   |   |           |            |
| 11        | 1      | 0 | 0 | 0 | 92992     | 2019-05-09 |
| 07:11:22. | 960000 |   |   |   |           |            |
| 12        | 1      | 0 | 0 | 0 | 92992     | 2019-05-09 |
| 07:11:22. | 960000 |   |   |   |           |            |
| 13        | 1      | 0 | 0 | 0 | 92992     | 2019-05-09 |
| 07:11:22. | 960000 |   |   |   |           |            |
| 14        | 1      | 0 | 0 | 0 | 92990     | 2019-05-09 |
| 07:11:22. | 960000 |   |   |   |           |            |
| 15        | 1      | 0 | 0 | 0 | 92992     | 2019-05-09 |
| 07:11:22. | 960000 |   |   |   |           |            |

# show environment

|                    | To display t | he details of the sensor and their statuses, use the <b>show</b> env | ironment command. |
|--------------------|--------------|----------------------------------------------------------------------|-------------------|
|                    | show envi    | ronment all                                                          |                   |
|                    | show envi    | ronment history sensor_id                                            |                   |
|                    | show envi    | ronment sensor sensor_id                                             |                   |
|                    | show envi    | ronment summary                                                      |                   |
|                    | show envi    | ronment table sensor_id                                              |                   |
| Syntax Description | all          | Shows a list of sensors and their statuses.                          |                   |
|                    | history      | Shows the sensor state change history.                               |                   |
|                    | sunnary      | Shows sensors summary, including the alarm information.              |                   |
|                    | table        | Display a sensor state and threshold for alarms.                     |                   |
|                    | sensor_id    | ID of the sensor.                                                    |                   |
| Command Default    | None.        |                                                                      |                   |
| Command Modes      | Privileged I | EXEC mode (#)                                                        |                   |

| Command History  | Release |                              |                  | Modification                 |  |  |
|------------------|---------|------------------------------|------------------|------------------------------|--|--|
|                  | Cise    | co 1x2 / Compact Shelf RP    | D Software 2.1   | This command was introduced. |  |  |
| Jsage Guidelines | None    | e                            |                  |                              |  |  |
|                  |         |                              |                  |                              |  |  |
|                  | Exan    | nple: List of Sensors and tl | neir Statuses    |                              |  |  |
|                  | This    | example shows how to lis     | t the sensors an | d their statuses.            |  |  |
|                  | R-PH    | Y#show environment all       | _                |                              |  |  |
|                  | Sens    | or List: Environmenta        | al Monitoring    |                              |  |  |
|                  | ID      | Sensor                       | State            | Value                        |  |  |
|                  |         |                              |                  |                              |  |  |
|                  | 1       | temp: FPGA                   | NORMAL           | 34 Celsius                   |  |  |
|                  | 2       | temp: BCM3161                | NORMAL           | 43 Celsius                   |  |  |
|                  | 3       | temp: RF_DS                  | NORMAL           | 48 Celsius                   |  |  |
|                  | 4       | temp: Inlet_Air              | NORMAL           | 24 Celsius                   |  |  |
|                  | 5       | temp: CPU                    | NORMAL           | 32 Celsius                   |  |  |
|                  | 6       | volt: VP5P0_SB               | NORMAL           | 4.927030 Volt                |  |  |
|                  | 7       | volt: VP3P5                  | NORMAL           | 3.499980 Volt                |  |  |
|                  | 8       | volt: 3620 V                 | NORMAL           | 1.107324 Volt                |  |  |
|                  | 9       | volt: VP12P0 RF              | NORMAL           | 11.935384 Volt               |  |  |
|                  | 10      | volt: VP3P3 VG               | NORMAL           | 3.303598 Volt                |  |  |
|                  | 11      | volt: VP12V                  | NORMAL           | 11.902281 Volt               |  |  |
|                  | 12      | volt: VP1P4                  | NORMAL           | 1.377696 Volt                |  |  |
|                  | 13      | volt: VP5P5                  | NORMAL           | 5.536112 Volt                |  |  |
|                  | 14      | volt: VP2P0 FP               | NORMAL           | 2.007010 Volt                |  |  |
|                  | 15      | volt: VP3P3                  | NORMAL           | 3.307962 Volt                |  |  |
|                  | 16      | volt: VP1P8                  | NORMAL           | 1.797583 Volt                |  |  |
|                  | 17      | volt: VP3P3 CLK              | NORMAL           | 3.301416 Volt                |  |  |
|                  | 18      | volt: RF PD OU               | NORMAL           | 0.899420 Volt                |  |  |
|                  | 19      | volt: VP3V3 APL              | NORMAL           | 3.310708 Volt                |  |  |
|                  | 20      | volt: VP1P2 IO               | NORMAL           | 1.198793 Volt                |  |  |
|                  | 21      | volt: DB 3V3                 | NORMAL           | 3.306407 Volt                |  |  |
|                  | 22      | volt: VP1P35                 | NORMAL           | 1.357581 Volt                |  |  |
|                  | 23      | volt: VP3P0 BCM              | NORMAL           | 3.009023 Volt                |  |  |
|                  | 24      | volt: VP1P8 BCM              | NORMAL           | 1.791038 Volt                |  |  |
|                  | 25      | volt: VP2P5 IO               | NORMAL           | 2.484766 Volt                |  |  |
|                  | 26      | volt: VP1P2 FP               | NORMAL           | 1.194792 Volt                |  |  |
|                  | 27      | volt: VP1P0A BC              | NORMAL           | 0.998244 Volt                |  |  |
|                  | 28      | volt: VP1P0A FP              | NORMAL           | 0.999744 Volt                |  |  |
|                  | 29      | volt: VP1P0 BCM              | NORMAL           | 0.926726 Volt                |  |  |
|                  | 30      | volt: VP1P0                  | NORMAL           | 1.009246 Volt                |  |  |
|                  | 31      | volt: VP1P0 FP               | NORMAL           | 1.001244 Volt                |  |  |
|                  | 32      | volt: LM5066 V               | NORMAL           | 12.099411 Vol+               |  |  |
|                  | 3.3     | current: TM5066 T            | NORMAL           | 3.819864 Amp                 |  |  |
|                  | 34      | current: VP1P0 FP            | NORMAL           | 2.250000 Amp                 |  |  |
|                  | 35      | current: VP1P0               | NORMAL           | 4.062500 Amp                 |  |  |
|                  | 55      | CALLCIIC. VIIIV              | 11 01/11/11/11   | 1.002000 11110               |  |  |

### **Example: Sensor State Change History**

This example shows how to display the history details of the sensor's state change:

```
R-PHY#show environment history 1
<156>2019-05-08T04:41:18.929639+00:00 RPD10049FC10800 WARNING type=Temp, name=FPGA , id=1
, data=34.000000, unit=Celsius, poll=2, time=2019-05-08 04:41:18
```

```
<156>2019-05-08T05:05:50.713127+00:00 RPD10049FC10800 WARNING type=Temp, name=FPGA , id=1 , data=35.000000, unit=Celsius, poll=2, time=2019-05-08 05:05:50
```

### **Example: A Sensor Summary**

This example shows how to display the summary of a sensor:

| R-PHY# | show environment : | sensor | 1     |       |
|--------|--------------------|--------|-------|-------|
| ID     | Sensor             |        | State | Value |
|        |                    |        |       |       |
|        |                    |        |       |       |

### **Example: A Sensors Summary Including Alarm Information**

R-PHY#show environment summary Number of Critical alarms: 0 Number of Major alarms: 0 Number of Minor alarms: 0

| ID | Sensor             | State  | Value          |
|----|--------------------|--------|----------------|
|    |                    |        |                |
| 1  | temp: FPGA         | NORMAL | 35 Celsius     |
| 2  | temp: BCM3161      | NORMAL | 44 Celsius     |
| 3  | temp: RF_DS        | NORMAL | 49 Celsius     |
| 4  | temp: Inlet_Air    | NORMAL | 25 Celsius     |
| 5  | temp: CPU          | NORMAL | 33 Celsius     |
| 6  | volt: VP5P0_SB     | NORMAL | 4.946668 Volt  |
| 7  | volt: VP3P5        | NORMAL | 3.499980 Volt  |
| 8  | volt: 3620_V       | NORMAL | 1.093875 Volt  |
| 9  | volt: VP12P0_RF    | NORMAL | 11.935384 Volt |
| 10 | volt: VP3P3_VG     | NORMAL | 3.303598 Volt  |
| 11 | volt: VP12V        | NORMAL | 11.811884 Volt |
| 12 | volt: VP1P4        | NORMAL | 1.376256 Volt  |
| 13 | volt: VP5P5        | NORMAL | 5.533116 Volt  |
| 14 | volt: VP2P0_FP     | NORMAL | 2.007010 Volt  |
| 15 | volt: VP3P3        | NORMAL | 3.307962 Volt  |
| 16 | volt: VP1P8        | NORMAL | 1.797583 Volt  |
| 17 | volt: VP3P3_CLK    | NORMAL | 3.301416 Volt  |
| 18 | volt: RF_PD_OU     | NORMAL | 0.907422 Volt  |
| 19 | volt: VP3V3_APL    | NORMAL | 3.309058 Volt  |
| 20 | volt: VP1P2_IO     | NORMAL | 1.198793 Volt  |
| 21 | volt: DB_3V3       | NORMAL | 3.306407 Volt  |
| 22 | volt: VP1P35       | NORMAL | 1.356971 Volt  |
| 23 | volt: VP3P0_BCM    | NORMAL | 3.009023 Volt  |
| 24 | volt: VP1P8_BCM    | NORMAL | 1.789947 Volt  |
| 25 | volt: VP2P5_IO     | NORMAL | 2.484766 Volt  |
| 26 | volt: VP1P2_FP     | NORMAL | 1.194292 Volt  |
| 27 | volt: VP1P0A_BC    | NORMAL | 0.997744 Volt  |
| 28 | volt: VP1P0A_FP    | NORMAL | 0.999744 Volt  |
| 29 | volt: VP1P0_BCM    | NORMAL | 0.926226 Volt  |
| 30 | volt: VP1P0        | NORMAL | 1.009246 Volt  |
| 31 | volt: VP1P0 FP     | NORMAL | 1.000744 Volt  |
| 32 | volt: LM5066_V     | NORMAL | 12.077611 Volt |
| 33 | current: LM5066 I  | NORMAL | 3.845438 Amp   |
| 34 | current: VP1P0_FP  | NORMAL | 2.312500 Amp   |
| 35 | current: VP1P0     | NORMAL | 4.125000 Amp   |
| 36 | current: VP1P0 BCM | NORMAL | 7.125000 Amp   |

I

### **Example: A Sensor State and Threshold for Alarms**

| R-PHY#show  | envirc | onment | table | 1 |      |
|-------------|--------|--------|-------|---|------|
| sensor_id:  | 1      |        |       |   |      |
| name: FPGA  |        |        |       |   |      |
| type: temp  |        |        |       |   |      |
| unit: Celsi | us     |        |       |   |      |
| state       |        | low    |       |   | high |
|             |        |        |       |   |      |
| NORMAL      |        | N/A    |       |   | 84   |
| MINOR-HIGH  |        | 85     |       |   | 89   |
| MAJOR-HIGH  |        | 90     |       |   | 94   |
| CRITICAL-HI | GH     | 95     |       |   | 99   |
| POWER-CYCLE | -HIGH  | 100    |       |   | N/A  |
| poll_interv | al: 2  |        |       |   |      |
| sensor_stat | e: NOF | RMAL   |       |   |      |
| sensor_valu | e: 35  |        |       |   |      |
|             |        |        |       |   |      |

# show fault-management

To display the RPD fault-management configuration details, use the show fault-management command.

|                    | show fault-mar                                                                                       | nagement {config  local-q                                                           | ueue   pending-queue}        |   |  |  |
|--------------------|----------------------------------------------------------------------------------------------------|-------------------------------------------------------------------------------------|------------------------------|---|--|--|
| Syntax Description | config                                                                                               | <b>config</b> Shows the RPD fault-management configuration from the principal core. |                              |   |  |  |
|                    | local-queue                                                                                          | Shows the RPD fault-manage                                                          | gement local queue events.   |   |  |  |
|                    | pending-queue                                                                                        | Shows the RPD fault-manage                                                          | gement pending queue events. |   |  |  |
| Command Default    | None.                                                                                                |                                                                                     |                              |   |  |  |
| Command Modes      | Privileged EXEC                                                                                      | C mode (#)                                                                          |                              |   |  |  |
| Command History    | Release                                                                                              |                                                                                     | Modification                 | _ |  |  |
|                    | Cisco 1x2 / Com                                                                                      | npact Shelf RPD Software 2.1                                                        | This command was introduced. | _ |  |  |
| Usage Guidelines   | None.                                                                                                |                                                                                     |                              |   |  |  |
|                    | Example: RPD Fa                                                                                      | ult-Management Configurati                                                          | on from Principal Core       |   |  |  |
|                    | This example shows how to view the RPD fault-management configuration from the principal core.       |                                                                                     |                              |   |  |  |
|                    | R-PHY#show fau<br>NotifyEnable:<br>EvThrottleAdmi<br>EvThrottleThre<br>EvThrottleInte<br>EvPriority: | lt-management config<br>disable<br>nStatus: unconstrained<br>shold: 5<br>rval: 1    |                              |   |  |  |

LocalQueue, PendingQueue

emergency:

| alert:       | LocalQueue,  | PendingQueue |
|--------------|--------------|--------------|
| critical:    | LocalQueue,  | PendingQueue |
| error:       | LocalQueue,  | PendingQueue |
| warning:     | LocalQueue   |              |
| notice:      | LocalQueue   |              |
| information: | LocalQueue   |              |
| debug:       | NoStoreInQue | eue          |

#### **Example: RPD Fault-Management Local Queue Events**

This example shows how to view the RPD fault-management local queue events.

```
R-PHY#show fault-management local-queue
                    FirstTime
                                         Event.
LastTime
                                                   Level
                                                                   Counts Text
2019-05-08 04:04:24 2019-05-08 04:04:24 66070102 notice
                                                                1
                                                                     SSH Authentication
Successful from: 11.1.6.1 admin
2019-05-08 04:04:48 2019-05-08 04:05:17 2148075527 warning
                                                                   2
                                                                          Rpd default
login credentials detected in use - please change password immediately
2019-05-08 04:38:07 2019-05-08 04:38:07 66070401 notice 1
                                                                          SW Download
INIT - Via GCP: SW file:RPD_seres rpd 20190507 130525 or 166.itb.sign.SSA - SW
server:11.1.1.10
```

#### **Example: RPD Fault-Management Pending Queue Events**

This example shows how to view the RPD fault-management pending queue events.

```
R-PHY#show fault-management pending-queue
LastTime
                    FirstTime
                                        Event
                                                   Level
                                                                   Counts Text
2019-05-08 04:04:24 2019-05-08 04:04:24 66070102
                                                                      SSH Authentication
                                                  notice
                                                                 1
Successful from: 11.1.6.1 admin
2019-05-08 04:04:48 2019-05-08 04:05:17 2148075527 warning
                                                                   2
                                                                          Rpd default
login credentials detected in use - please change password immediately
2019-05-08 04:38:07 2019-05-08 04:38:07 66070401 notice
                                                                          SW Download
                                                                 1
INIT - Via GCP: SW file: RPD seres rpd 20190507 130525 or 166.itb.sign.SSA - SW
server:11.1.1.10
```

### show fpga

Synta

To view the details of the field-programmable gate array (FPGA) configuration and status, use the **show fpga** command.

show fpga version

show fpga video {configuration | statistics} start\_channel end\_channel

show fpga video filter

#### show fpga video interrupt

| x Description | version                     | Shows FPGA version.                          |
|---------------|-----------------------------|----------------------------------------------|
|               | configuration               | Shows FPGA video configuration.              |
|               | start_channel / end_channel | Specifies the start and end channel numbers. |

|                  | filter                                                                          |                                                            | Shows the FPGA VPMi MAC/IP address filter configuration or hits counter.   |                                   |      |     |        |       |       |  |
|------------------|---------------------------------------------------------------------------------|------------------------------------------------------------|----------------------------------------------------------------------------|-----------------------------------|------|-----|--------|-------|-------|--|
|                  | interrupt                                                                       |                                                            | Shows the FPGA interrupt status.                                           |                                   |      |     |        |       |       |  |
|                  | statistics                                                                      |                                                            | Shows the I                                                                | 5.                                |      |     |        |       |       |  |
| Command Default  | None.                                                                           |                                                            |                                                                            |                                   |      |     |        |       |       |  |
| Command Modes    | Privileged EX                                                                   | EC mode (#)                                                |                                                                            |                                   |      |     |        |       |       |  |
| Command History  | Release                                                                         |                                                            |                                                                            | Modification                      |      |     |        |       |       |  |
|                  | Cisco 1x2 / C                                                                   | ompact Shelf F                                             | RPD Software 2                                                             | 2.1 This command introduced.      | was  |     |        |       |       |  |
| Usage Guidelines | None.                                                                           |                                                            |                                                                            |                                   |      |     |        |       |       |  |
|                  | Example: FPG                                                                    | A Version                                                  |                                                                            |                                   |      |     |        |       |       |  |
|                  | This example                                                                    | shows how to                                               | view the FPGA                                                              | A version.                        |      |     |        |       |       |  |
|                  | R-PHY#show f<br>FPGA Revisic                                                    | pga version<br>on(0x00000000                               | ): 0x7e2                                                                   | a5202(2018-10-10                  | 8.2) |     |        |       |       |  |
|                  | Example: FPG                                                                    | A Video Config                                             | uration                                                                    |                                   |      |     |        |       |       |  |
|                  | This example                                                                    | shows how to                                               | view the FPGA                                                              | A video configuratio              | on.  |     |        |       |       |  |
|                  | R-PHY#show f<br>NUMBER<br>R-PHY#show f<br>NUMBER<br>R-PHY#show f<br>Mode: ASYNC | pga video co<br>sta<br>pga video co<br>end<br>pga video co | nfiguration<br>rt channel I<br>nfiguration<br>l channel ID:<br>nfiguration | D: <0-163><br>0<br><0-163><br>0 0 |      |     |        |       |       |  |
|                  | Chan Ready<br>IPDA IPSA                                                         | VPMI                                                       | MPTF                                                                       | TYPE                              | М    | Ν   | BUF    | MACDA | MACSA |  |
|                  | IDX IDX<br>0 FALSE<br>                                                          | Session_1D<br>0x00000000                                   | Session_1D<br>0x00000000                                                   | ANNEX_B_QAM64                     | 401  | 812 | 0<br>0 |       |       |  |
|                  |                                                                                 |                                                            |                                                                            |                                   |      |     |        |       |       |  |

### **Example: FPGA Video Filter**

This example shows how to view the FPGA video filter.

R-PHY#show fpga video filter VPMI FILTER Enabled

VPMI FILTER configuration: NO VPMI MACDA FILTER ENTRY is enabled MACDA\_FILTER\_ENABLE: 0x00000000 NO VPMI MACSA FILTER ENTRY is enabled MACSA\_FILTER\_ENABLE: 0x00000000 NO VPMI IPDA FILTER ENTRY is enabled

```
IPDA FILTER ENABLE: 0x0000000
NO VPMI IPSA FILTER ENTRY is enabled
IPSA FILTER ENABLE: 0x0000000
INDEX MAC DEST ADDR
              MAC SRC ADDR
                         MAC SRC ADDR MASK MAC DA HIT CNT MAC SA HIT CNT
0
    0
1
    0
    2
                                               0
INDEX IP DEST ADDR IP SRC ADDR IP DA HIT CNT
                             IP SA HIT CNT
0
    ____
             --- 0
                              0
1
    ___
             ___
                    0
```

### **Example: FPGA Video Interrupt**

This example shows how to view the FPGA video interrupt status.

#### **Example: FPGA Video Channel Statistics**

This example shows how to view the FPGA video channel counter statistics .

R-PHY#show fpga video statistics 0 0 CHN IN\_PKT\_CNT DEL\_PKT\_CNT INS\_PKT\_CNT OUT\_PKT\_CNT 0 0 0 0 0 0

### show gcp session

To display the GCP session overall status or GCP statistics per session, use the **show gcp session** command.

show gcp session

show gcp session statistics

I

| Syntax Description | statistics Shows the GCP session statistics                                                  | per session.                   |
|--------------------|----------------------------------------------------------------------------------------------|--------------------------------|
| Command Default    | None.                                                                                        |                                |
| Command Modes      | Privileged EXEC mode (#)                                                                     |                                |
| Command History    | Release                                                                                      | Modification                   |
|                    | Cisco 1x2 / Compact Shelf RPD Software 2.                                                    | 1 This command was introduced. |
| Usage Guidelines   | None.                                                                                        |                                |
|                    | Example: GCP Session Overall Status                                                          |                                |
|                    | This example shows how to view the GCP se                                                    | ession overall status:         |
|                    | R-PHY#show gcp session<br>GCP session information                                            |                                |
|                    | Active sessions:<br>SLAVE: 11.1.6.100:None> 11.1.6.3:8<br>SLAVE: 11.1.6.100:None> 11.1.6.2:8 | 190<br>190                     |
|                    | Principal session:<br>None                                                                   |                                |
|                    | Principal candidate session<br>None                                                          |                                |
|                    | Non Principal sessions:<br>None                                                              |                                |
|                    | Failed sessions:<br>None                                                                     |                                |
|                    | Example: GCP Statistics per Session                                                          |                                |
|                    | This example shows how to view the GCP st                                                    | tatistics per session:         |
|                    | R-PHY#show gcp session statistics<br>GCP session statistics:                                 |                                |

```
Session1: SLAVE: 11.1.6.100:None --> 11.1.6.3:8190
Rx:560514
RxRunt:0
RxFrag:0
RxInvalidLen:0
RxDecodeFail:0
RxDecodeFag:0
RxSessionErr:0
RxSessionClose:0
RxNoData:274756
RxSockErr:0
RxQEmpty:0
Tx:280272
TxQEmpty:0
```

```
TxQFull:0
TxFrag:0
TxEncodeErr:0
TxEncodeFail:0
TxSessionErr:0
TxSockErr:0
Session2: SLAVE: 11.1.6.100:None --> 11.1.6.2:8190
Rx:171392
RxRunt:0
RxFrag:0
RxInvalidLen:0
RxDecodeFail:0
RxDecodeFrag:0
RxSessionErr:0
RxSessionClose:0
RxNoData:85695
RxSockErr:0
RxQEmpty:0
Tx:85701
TxQEmpty:0
TxQFull:0
TxFrag:0
TxEncodeErr:0
TxEncodeFail:0
TxSessionErr:0
TxSockErr:0
```

# show group environment

To display the information on shelf group environment, use the show group environment command.

| Syntax Description | alarm                     | Shows shelf sensor alarms.                                   |
|--------------------|---------------------------|--------------------------------------------------------------|
|                    | all                       | Shows shelf all sensor information.                          |
|                    | eeprom-fanio              | Shows shelf group fanio eeprom info.                         |
|                    | eeprom-psio               | Shows shelf group psio eeprom info.                          |
|                    | eeprom-psu                | Shows shelf group psu eeprom info.                           |
|                    | fan   power   temperature | Shows shelf group fan, power, and temperature sensor status. |
|                    | table                     | Shows shelf group sensor information.                        |
| Command Default    | None.                     |                                                              |

show group environment {alarm | all | eeprom-fanio | eeprom-psio | eeprom-psu | fan | power | temperature | table}

Command Modes Privileg

Privileged EXEC mode (#)

| Command History | Release                                    | Modification                                                                                             |
|-----------------|--------------------------------------------|----------------------------------------------------------------------------------------------------|
|                 | Cisco 1x2 / Compact Shelf RPD Software 2.1 | This command was introduced.                                                                             |
|                 | Cisco 1x2 / Compact Shelf RPD Software 4.1 | Options to show eeprom info for shelf group fanio, psio, and psu were added.                             |
|                 | Cisco 1x2 / Compact Shelf RPD Software 9.x | The output of <b>eeprom-psio</b> option was updated with Compact<br>Shelf Chassis Serial Number details. |

Usage Guidelines All commands in theshow group command are supported only for the shelf primary node.

#### **Example: Shelf Sensor Alarms**

This example shows how to view the shelf sensor alarms.

R-PHY#show group environment alarm EventId Module Level StartTime Duration Text 2148075525 PSU1 error 04:47:30 1 day, 20:29:30 Rpd shelf power fail PSU1;GROUP-ID=0004.9f30.a078

#### **Example: Shelf All Sensor Information**

This example shows how to view all information about the sensor.

```
R-PHY#show group environment all
---temperature---
ID Desc
                                               Value(Celsius) Test Last Chq
60 Local Temperature Register 24 False 04:47:10
61 Remote DX1 temperature 24
                                                                        False 04:47:10
62 Inlet Air U38 local
                                              23
                                                                        False 04:47:10
---power---
ID Desc State Test Last Chg
57 PSU0 ON False 04:47:10
58 PSU1 FAIL False 04:47:30
---fan---
ID Desc State Level Front(rpm) Rear(rpm) Test Last Chq
51 FAN1 On 1 7324 7312 False 04:47:10

        51
        FAN2
        On
        1
        7397
        7212
        False
        04:47:10

        53
        FAN3
        On
        1
        7250
        7338
        False
        04:47:10

        54
        FAN4
        On
        1
        7331
        7278
        False
        04:47:10

        55
        FAN5
        On
        1
        7591
        7357
        False
        04:47:10

                                                      7212
```

#### Example: Shelf Group FANIO EEPROM Info

This example shows how to view the shelf group FANIO EEPROM info.

```
R-PHY#show group environment eeprom-fanio
Eeprom format version: 04
Compatiblity Byte: FF
Controller Type - Type: 40
Controller Type - High Byte: 0D
Controller Type - Low Byte: 7F
Hardware Version - Type: 41
```

Hardware Version - High Byte: 02 Hardware Version - Low Byte: 00 PCA Part Number - Type: 82 PCA Part Number - Values: 73-18623-2 PCA Revision - Type: 42 PCA Revision - Values: 42 30 TAN Part Number - Type: CO TAN Part Number - Length: 46 TAN Part Number: 800-104482-2 TAN Revision Number - Type: 8D TAN Revision Number: 42 30 00 00 Product Number (PID) - Type: CB Product Number (PID) - Length: 92 Product Number (PID): RPHY SHELF 3X6 Version ID (VID) - Type: 89 Version ID (VID): V02 CLEI Code - Type: C6 CLEI Code - Length: 8A CLEI Code: CAMME00BRB Deviation Number - Type: 88 Deviation Number: 00 00 00 00 PCB Fab Version - Type: 02 PCB Fab Version: 02 PCA Serial Number - Type: C1 PCA Serial Number - Length: 8B PCA Serial Number: CAT2222E1JJ RMA Test History - Type: 03 RMA Test History: 00 RMA Number - Type: 81 RMA Number: 00 00 00 00 RMA History - Type: 04 RMA History: 00 Manufacturing Test Data - Type: C4 Manufacturing Test Data - Length: 08 Manufacturing Test Data: 00 00 00 00 00 00 00 00 Field Diagnostic Data - Type: C5 Field Diagnostic Data - Length: 08 Field Diagnostic Data: 00 00 00 00 00 00 00 00 Asset ID - Type: CC Asset ID - Length: A0 20 20 20 20 20 Licensing Transaction ID - Type: 8B Licensing Transaction ID: 00 00 00 00

#### Example: Shelf Group PSIO EEPROM Info

This example shows how to view the shelf group PSIO EEPROM info.

R-PHY#show group environment eeprom-psio Eeprom format version: 04 Compatiblity Byte: FF Controller Type - Type: 40 Controller Type - High Byte: 0D Controller Type - Low Byte: 7F Hardware Version - Type: 41 Hardware Version - High Byte: 01 Hardware Version - Low Byte: 00 PCA Part Number - Type: 82 PCA Part Number - Values: 73-18592-1 PCA Revision - Type: 42 PCA Revision - Values: 46 30 TAN Part Number - Type: C0 TAN Part Number - Length: 46 TAN Part Number: 800-104482-2 TAN Revision Number - Type: 8D TAN Revision Number: 42 30 00 00 Product Number (PID) - Type: CB Product Number (PID) - Length: 92 Product Number (PID): RPHY SHELF 3X6 Version ID (VID) - Type: 89 Version ID (VID): V02 CLEI Code - Type: C6 CLEI Code - Length: 8A CLEI Code: CAMME00BRB Deviation Number - Type: 88 Deviation Number: 00 00 00 00 PCB Fab Version - Type: 02 PCB Fab Version: 01 PCA Serial Number - Type: C1 PCA Serial Number - Length: 8B PCA Serial Number: CAT2222E0UX RMA Test History - Type: 03 RMA Test History: 00 RMA Number - Type: 81 RMA Number: 00 00 00 00 RMA History - Type: 04 RMA History: 00 Manufacturing Test Data - Type: C4 Manufacturing Test Data - Length: 08 Manufacturing Test Data: 00 00 00 00 00 00 00 00 Field Diagnostic Data - Type: C5 Field Diagnostic Data - Length: 08 Field Diagnostic Data: 00 00 00 00 00 00 00 00 Asset ID - Type: CC Asset ID - Length: A0 20 20 20 20 20 Licensing Transaction ID - Type: 8B Licensing Transaction ID: 00 00 00 System MAC Address - Type: C3 System MAC Address - Length: 06 System MAC Address: 00:53:bf:f4:4b:6e System MAC Address Block Size - Type: 43 System MAC Address Block Size: 00 01 C2 8B Chassis Serial Number - Type Field: C2 Chassis Serial Number - Length Field: 8B Chassis Serial Number: CAT2223E15D

#### **Example: Shelf Group PSU EEPROM Info**

This example shows how to view the shelf group PSU EEPROM info.

R-PHY#show group environment eeprom-psu PSU0: PRESENT Block Signature: 0xABAB Block Version: 3 Block Length: 160 Block Checksum: 6085 Seeprom Size: 65535 Block Count: 2 Fru Major Type: 0xAB01 Fru Minor Type: 0x0000 OEM String: Cisco Systems, Inc. Product Number (PID): N55-PAC-750W Serial Number: POG21027T2B L

```
Part Number: 341-0503-01
Part Version: A0
MFG Deviation: 0
HW Rev Major: 0x0001
HW Rev Minor: 0x0000
Power Consumption: 0
RMA Failure Code: 0,0,0,9
Block Signature: 0x000C
Block Version: 0
Block Length: 3
Block Checksum: 1
CLEI Code:
Version ID (VID):
PSU1: PRESENT
Block Signature: 0xABAB
Block Version: 3
Block Length: 160
Block Checksum: 6093
Seeprom Size: 65535
Block Count: 2
Fru Major Type: 0xAB01
Fru Minor Type: 0x0000
OEM String: Cisco Systems, Inc.
Product Number (PID): N55-PAC-750W
Serial Number: POG21027T1K
Part Number: 341-0503-01
Part Version: A0
MFG Deviation: 0
HW Rev Major: 0x0001
HW Rev Minor: 0x0000
Power Consumption: 0
RMA Failure Code: 0,0,0,9
Block Signature: 0x000C
Block Version: 0
Block Length: 3
Block Checksum: 1
CLEI Code:
Version ID (VID):
```

#### **Example: Shelf Group Fan, Power, and Temperature Sensor Status**

This example shows how to view the shelf group fan, power, and temperature sensor status.

| R-PH | HY#shov | v group  | enviror  | nment far | n     |            |       |          |
|------|---------|----------|----------|-----------|-------|------------|-------|----------|
| ID   | Desc    | State    | Level    | Front (rp | om)   | Rear(rpm)  | Test  | Last Chg |
| 51   | FAN1    | On       | 1        | 7328      |       | 7310       | False | 04:47:10 |
| 52   | FAN2    | On       | 1        | 7359      |       | 7217       | False | 04:47:10 |
| 53   | FAN3    | On       | 1        | 7263      |       | 7305       | False | 04:47:10 |
| 54   | FAN4    | On       | 1        | 7380      |       | 7279       | False | 04:47:10 |
| 55   | FAN5    | On       | 1        | 7558      |       | 7363       | False | 04:47:10 |
| R-PI | HY#show | v group  | enviror  | nment pov | wer   |            |       |          |
| ID   | Desc    | State    | Test     | Last Cho  | 9     |            |       |          |
| 57   | PSU0    | ON       | False    | 04:47:10  | C     |            |       |          |
| 58   | PSU1    | FAIL     | False    | 04:47:30  | C     |            |       |          |
| R-PI | HY#show | v group  | enviror  | nment ter | npera | ture       |       |          |
| ID   | Desc    |          |          |           | Valu  | e(Celsius) | Test  | Last Chg |
| 60   | Local   | Tempera  | ature Re | egister   | 24    |            | False | 04:47:10 |
| 61   | Remote  | e DX1 te | emperati | ire       | 23    |            | False | 04:47:10 |
| 62   | Inlet   | Air U38  | 3 local  |           | 24    |            | False | 04:47:10 |

### **Example: Shelf Group Sensor Information**

This example shows how to view the shelf group sensor information.

R-PHY#show group environment table

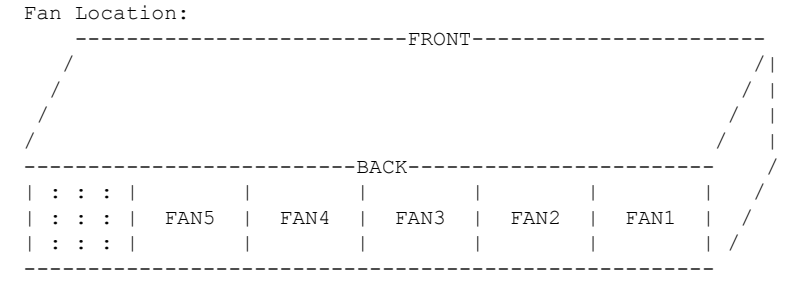

#### Fan Speed definition:

| <br>  Default      | Default Inlet Air(RE | <br>' | Ramp Down      |   |      | A.     | vg     |           |    | <br>Avg      |
|--------------------|----------------------|-------|----------------|---|------|--------|--------|-----------|----|--------------|
| Speed<br>Rear      | U38 local)           | Ι     | Temperature(.C | ) | Fan  | Speed  | RPM,   | FRONT     | Fa | n Speed RPM, |
| Level<br>          | Temp Range(.C)       | Ι     |                | I |      |        |        |           | Ι  |              |
| +<br>  Speed 1<br> | up to 40             |       | 37             |   | 50%  | PWM,   | 7570+. | +<br>-10% |    | 7330+-10%    |
| Speed 2<br>        | 41 to 50             |       | 47             |   | 70%  | PWM, 1 | 0945+  | -10%      |    | 10555+-10%   |
| +<br>  Speed 3<br> | 51 and above         |       | _              |   | 100% | PWM,   | 16000  | +-10%     |    | 15400+-10%   |

#### Fan failure definition:

It will be assumed that a fan is failed if it is running less than 3000RPM or less/more than 2500 RPM from set point. At this point the system will alarm and send the remaining fans to maximum speed.

#### Hw Sensor definition:

| Sensor       desc and       Minor       Major       Critical       Power       System         Name       board Ref Des                               cycle       Response         Inlet_Air       U38 local       50       55       61               NA       Just alarm         FPGA       Q4       85       90       95       100       Power cycle         CPU       Q2       90       95       100       105       Power cycle         BCM3161       Q3       95       100       105       110       Power cycle         RF_DS       Q1       90       95       105       110       Power cycle |                |                             |           |           |              |                  |                    |
|----------------------------------------------------------------------------------------------------|----------------|-----------------------------|-----------|-----------|--------------|------------------|--------------------|
| Inlet_Air       U38 local       50       55       61       NA       Just alarm         FPGA       Q4       85       90       95       100       Power cycle         CPU       Q2       90       95       100       105       Power cycle         BCM3161       Q3       95       100       105       110       Power cycle         RF_DS       Q1       90       95       105       110       Power cycle                                                                                                    | Sensor<br>Name | desc and<br>  board Ref Des | Minor<br> | Major<br> | Critical<br> | Power<br>  cycle | System<br>Response |
| FPGA       Q4       85       90       95       100       Power cycle         CPU       Q2       90       95       100       105       Power cycle         BCM3161       Q3       95       100       105       Power cycle         RF_DS       Q1       90       95       105       110       Power cycle                                                                                                    | Inlet_Air      | U38 local                   | 50        | 55        | 61           | NA               | Just alarm         |
| CPU       Q2       90       95       100       105       Power cycle         BCM3161       Q3       95       100       105       110       Power cycle         RF_DS       Q1       90       95       105       110       Power cycle                                                                                                    | FPGA           | Q4                          | 85        | 90        | 95           | 100              | Power cycle        |
| BCM3161       Q3       95       100       105       110       Power cycle         RF_DS       Q1       90       95       105       110       Power cycle                                                                                                    | CPU            | Q2                          | 90        | 95        | 100          | 105              | Power cycle        |
| RF_DS   Q1   90   95   105   110   Power cycle                                                                                                    | BCM3161        | Q3                          | 95        | 100       | 105          | 110              | Power cycle        |
|                                                                                                    | RF_DS          | Q1                          | 90        | 95        | 105          | 110              | Power cycle        |

# show group info

To display the shelf group information, use the show group info command.

show group info

#### Syntax Description

This command has no arguments or keywords.

| Command Default None. |  |
|-----------------------|--|
|-----------------------|--|

Command Modes Privileged EXEC mode (#)

| Command History | Release                                    | Modification                 |
|-----------------|--------------------------------------------|------------------------------|
|                 | Cisco 1x2 / Compact Shelf RPD Software 2.1 | This command was introduced. |

Usage Guidelines None.

### **Example: Shelf Group Information**

This example shows how to display the shelf group information.

R-PHY#show group info Group Id: 0004.9f30.a078 CPU Id: 0 CPLD version: 9 Primary: True Operational: True

I